# Operating Instructions TMD1000 TMD1

HHT2 Hand Held Terminal

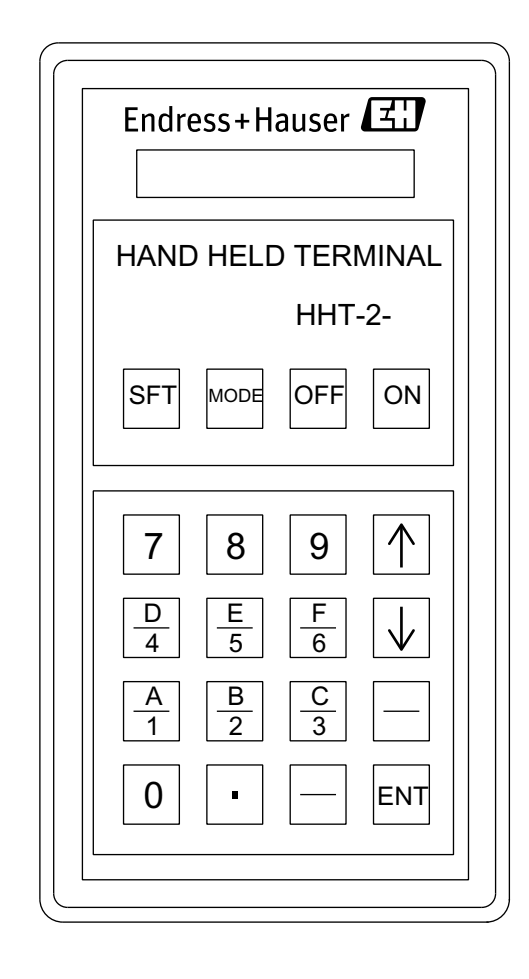

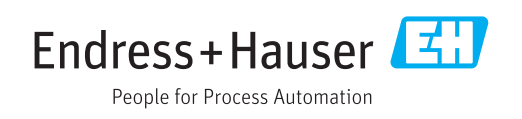

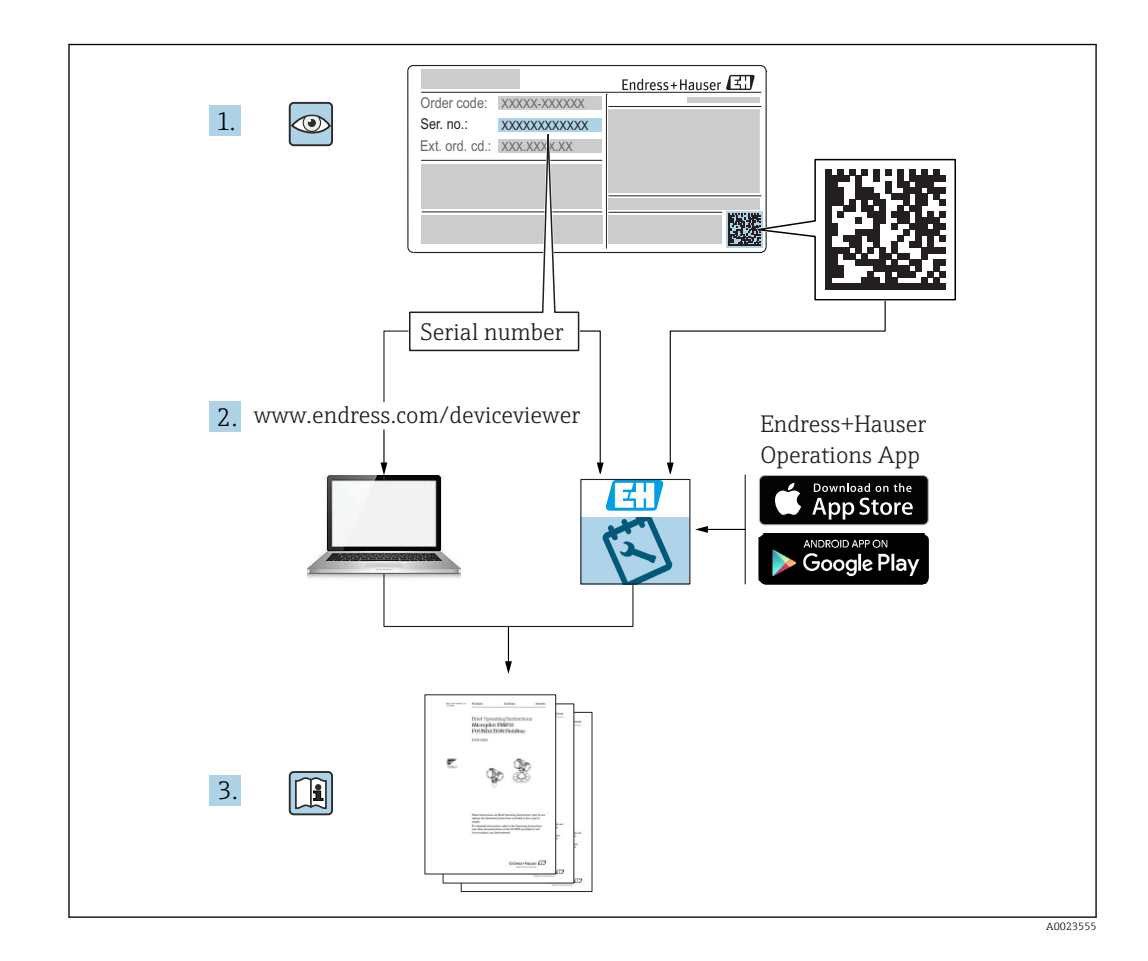

### Table of contents

| 1                                                                                                    | About this document                                                                                                    | . 4                                                                                                    |
|----------------------------------------------------------------------------------------------------|----------------------------------------------------------------------------------------------------|----------------------------------------------------------------------------------------------------|
| 1.1                                                                                                    | Document function                                                                                                    | 4                                                                                                    |
| 1.2                                                                                                    | Symbol                                                                                                    | 4                                                                                                    |
| 1.3                                                                                                    | Documentation                                                                                                    | 7                                                                                                    |
| 1.4                                                                                                    | Registered trademarks                                                                                                    | . 7                                                                                                    |
| 2                                                                                                    | Basic safety instructions                                                                                                    | 8                                                                                                    |
| 2.1                                                                                                    | Requirements for personnel                                                                                                    | . 8                                                                                                    |
| 2.2                                                                                                    | Designated use                                                                                                    | 8                                                                                                    |
| 2.3                                                                                                    | Workplace safety                                                                                                    | . 8                                                                                                    |
| 2.4                                                                                                    | Operational safety                                                                                                    | . 9                                                                                                    |
| 2.5                                                                                                    | Product safety                                                                                                    | 9                                                                                                    |
| 3                                                                                                    | Product description                                                                                                    | 10                                                                                                    |
| 3.1                                                                                                    | Product design                                                                                                    | 10                                                                                                    |
| 3.2                                                                                                    | Keypad                                                                                                    | 10                                                                                                    |
| 3.3                                                                                                    | Technical data                                                                                                    | 11                                                                                                    |
| 4                                                                                                    | Incoming acceptance and product                                                                                                    |                                                                                                    |
|                                                                                                    | identification                                                                                                    | 12                                                                                                    |
| 4.1                                                                                                    | Incoming acceptance                                                                                                    | 12                                                                                                    |
| 4.2                                                                                                    | Product identification                                                                                                    | 12                                                                                                    |
| 4.3                                                                                                    | Manufacturer contact address                                                                                                    | 13                                                                                                    |
| 4.4                                                                                                    | Storage and transport                                                                                                    | 13                                                                                                    |
|                                                                                                    |                                                                                                    |                                                                                                    |
| 5                                                                                                    | Electrical connection                                                                                                    | 15                                                                                                    |
| <b>5</b><br>5.1                                                                                                    | Electrical connection                                                                                                    | <b>15</b><br>15                                                                                                    |
| <b>5</b><br>5.1<br><b>6</b>                                                                                                    | Electrical connection         Wiring         Operation                                                                                                    | 15<br>15<br>16                                                                                                    |
| <b>5</b><br>5.1<br><b>6</b><br>6.1                                                                                                    | Electrical connection         Wiring         Operation         Pre-operation and settings                                                                                       | <ul> <li>15</li> <li>16</li> </ul>                                                                                                    |
| <b>5</b><br>5.1<br><b>6</b><br>6.1<br>6.2                                                                                                    | Electrical connection         Wiring         Operation         Pre-operation and settings         Power ON                                                                      | <ul> <li>15</li> <li>16</li> <li>16</li> </ul>                                                                                                    |
| <b>5</b><br>5.1<br><b>6</b><br>6.1<br>6.2<br>6.3                                                                                                   | Electrical connection         Wiring         Operation         Pre-operation and settings         Power ON         Device selection                                             | <ul> <li>15</li> <li>16</li> <li>16</li> <li>17</li> </ul>                                                                                                    |
| <b>5</b><br>5.1<br><b>6</b><br>6.1<br>6.2<br>6.3<br>6.4                                                                                            | Electrical connection         Wiring         Operation         Pre-operation and settings         Power ON         Device selection         MODE00 function display and setting | <ol> <li>15</li> <li>16</li> <li>16</li> <li>17</li> </ol>                                                                                                    |
| <b>5</b><br>5.1<br><b>6</b><br>6.1<br>6.2<br>6.3<br>6.4                                                                                            | Electrical connection                                                                                                    | <ul> <li>15</li> <li>16</li> <li>16</li> <li>17</li> <li>17</li> </ul>                                                                                                    |
| <b>5</b><br>5.1<br><b>6</b><br>6.1<br>6.2<br>6.3<br>6.4<br>6.5<br>6.6                                                                              | Electrical connection                                                                                                    | <b>15</b><br>15<br><b>16</b><br>16<br>16<br>17<br>17<br>21                                                                                                    |
| <b>5</b><br>5.1<br><b>6</b><br>6.1<br>6.2<br>6.3<br>6.4<br>6.5<br>6.6<br>6.7                                                                       | Electrical connection                                                                                                    | <b>15</b><br>15<br><b>16</b><br>16<br>16<br>17<br>21<br>22<br>22                                                                                                    |
| <b>5</b><br>5.1<br><b>6</b><br>6.1<br>6.2<br>6.3<br>6.4<br>6.5<br>6.6<br>6.7<br>6.8                                                                | Electrical connection                                                                                                    | <b>15</b><br>15<br><b>16</b><br>16<br>16<br>17<br>21<br>22<br>22<br>23                                                                                                    |
| <b>5</b><br>5.1<br><b>6</b><br>6.1<br>6.2<br>6.3<br>6.4<br>6.5<br>6.6<br>6.7<br>6.8<br>6.9                                                         | Electrical connection                                                                                                    | <b>15</b><br>15<br><b>16</b><br>16<br>16<br>17<br>21<br>22<br>22<br>23<br>23                                                                                                    |
| <b>5</b><br>5.1<br><b>6</b><br>6.1<br>6.2<br>6.3<br>6.4<br>6.5<br>6.6<br>6.7<br>6.8<br>6.9<br>6.10                                                 | Electrical connection                                                                                                    | <b>15</b><br>15<br><b>16</b><br>16<br>16<br>17<br>21<br>22<br>22<br>23<br>23                                                                                                    |
| <b>5</b><br>5.1<br><b>6</b><br>6.1<br>6.2<br>6.3<br>6.4<br>6.5<br>6.6<br>6.7<br>6.8<br>6.9<br>6.10<br>6.11                                         | Electrical connection                                                                                                    | <b>15</b><br>15<br><b>16</b><br>16<br>16<br>17<br>21<br>22<br>22<br>23<br>23<br>23<br>23                                                                                                    |
| <b>5</b><br>5.1<br><b>6</b><br>6.1<br>6.2<br>6.3<br>6.4<br>6.5<br>6.6<br>6.7<br>6.8<br>6.9<br>6.10<br>6.11                                         | Electrical connection                                                                                                    | <b>15</b><br>15<br><b>16</b><br>16<br>16<br>17<br>21<br>22<br>22<br>22<br>23<br>23<br>23<br>24<br>25                                                                                            |
| <b>5</b><br>5.1<br><b>6</b><br>6.1<br>6.2<br>6.3<br>6.4<br>6.5<br>6.6<br>6.7<br>6.8<br>6.9<br>6.10<br>6.11<br>6.12                                 | Electrical connection                                                                                                    | <b>15</b><br>15<br>16<br>16<br>16<br>17<br>21<br>22<br>22<br>23<br>23<br>23<br>24<br>25                                                                                                    |
| <b>5</b><br>5.1<br><b>6</b><br>6.1<br>6.2<br>6.3<br>6.4<br>6.5<br>6.6<br>6.7<br>6.8<br>6.9<br>6.10<br>6.11<br>6.12                                 | Electrical connection                                                                                                    | <b>15</b><br>15<br>16<br>16<br>16<br>17<br>21<br>22<br>22<br>23<br>23<br>23<br>23<br>24<br>25<br>25                                                                                             |
| <b>5</b><br>5.1<br><b>6</b><br>6.1<br>6.2<br>6.3<br>6.4<br>6.5<br>6.6<br>6.7<br>6.8<br>6.9<br>6.10<br>6.11<br>6.12<br>6.13                         | Electrical connection                                                                                                    | <b>15</b><br>15<br>16<br>16<br>17<br>21<br>22<br>22<br>23<br>23<br>23<br>24<br>25<br>25<br>25                                                                                                   |
| <b>5</b><br>5.1<br><b>6</b><br>6.1<br>6.2<br>6.3<br>6.4<br>6.5<br>6.6<br>6.7<br>6.8<br>6.9<br>6.10<br>6.11<br>6.12<br>6.13<br>6.14                 | Electrical connection                                                                                                    | <b>15</b><br>15<br>16<br>16<br>17<br>17<br>21<br>22<br>23<br>23<br>23<br>23<br>24<br>25<br>25<br>25<br>26<br>27                                                                                 |
| <b>5</b><br>5.1<br><b>6</b><br>6.1<br>6.2<br>6.3<br>6.4<br>6.5<br>6.6<br>6.7<br>6.8<br>6.9<br>6.10<br>6.11<br>6.12<br>6.13<br>6.14<br>6.15         | Electrical connection                                                                                                    | <b>15</b><br><b>16</b><br><b>16</b><br><b>17</b><br><b>17</b><br><b>21</b><br><b>22</b><br><b>23</b><br><b>23</b><br><b>24</b><br><b>25</b><br><b>25</b><br><b>26</b><br><b>27</b><br><b>28</b> |
| <b>5</b><br>5.1<br><b>6</b><br>6.1<br>6.2<br>6.3<br>6.4<br>6.5<br>6.6<br>6.7<br>6.8<br>6.9<br>6.10<br>6.11<br>6.12<br>6.13<br>6.14<br>6.15<br>6.16 | Electrical connection                                                                                                    | <b>15</b><br>15<br>16<br>16<br>17<br>21<br>22<br>22<br>23<br>23<br>23<br>24<br>25<br>25<br>25<br>26<br>27<br>28                                                                                 |

| 6.17<br>6.18<br>6.19<br>6.20    | MODE14 Analog 4 to 20 mAinput<br>MODE15 FFi transmission output<br>MODE21 MIF-4 data setting<br>MODE30 NMT: V0 (temperature value) | 29<br>30<br>30       |
|---------------------------------|----------------------------------------------------------------------------------------------------|----------------------|
| 6.21                            | MODE31 NMT: V9 (temperature value)<br>MODE31 NMT: V1 (Element temperature)                                                         | 31                   |
| 6.22                            | setting                                                                                                    | 31                   |
| 6.23                            | setting                                                                                                    | 31                   |
| 6.24                            | setting                                                                                                    | 32                   |
| 6.25                            | MODE35 NMT: V5 (water scale temperature)                                                                                           | 32                   |
| 6.26                            | MODE36 NMT: V6 (water scale and power                                                                                              | 33                   |
| 6.27                            | MODE37 NMT: V7 (Temperature                                                                                                    | 24                   |
| 6.28<br>6.29                    | MODE38 NMT: V8 (Device) setting<br>MODE39 NMT: V9 (Device) setting                                                                 | 36<br>37             |
| 7                               | Diagnostics and troubleshooting                                                                                                    | 38                   |
| 7.1<br>7.2<br>7.3<br>7.4        | General troubleshooting                                                                                                    | 38<br>38<br>38<br>40 |
| 8                               | Repair                                                                                                    | 41                   |
| 8.1<br>8.2<br>8.3<br>8.4<br>8.5 | General information on repairs                                                                                                    | 41<br>41<br>42<br>42 |
| Index                           | κ                                                                                                    | 43                   |

### 1 About this document

#### 1.1 Document function

These Operating Instructions contain all the information that is required during various phases of the life cycle of the device: from product identification, incoming acceptance and storage, to mounting, connection, operation and commissioning through to troubleshooting, maintenance and disposal.

### 1.2 Symbol

#### 1.2.1 Safety symbols

| Symbol         | Meaning                                                                                                    |  |
|----------------|----------------------------------------------------------------------------------------------------|--|
|                | <b>DANGER!</b><br>This symbol alerts you to a dangerous situation. Failure to avoid this situation will result in serious or fatal injury, as well as a risk of fire or explosion. |  |
| <b>WARNING</b> | <b>WARNING!</b><br>This symbol alerts you to a dangerous situation. Failure to avoid this situation will result in a risk of serious or fatal injury, fire or explosion.           |  |
|                | <b>Note</b><br>This symbol alerts you to a dangerous situation. Failure to avoid this situation will<br>result in a risk of minor or moderate injury and damages to properties.    |  |
| NOTICE         | <b>NOTE!</b><br>This symbol contains information on procedures and other facts that do not result in personal injury.                                                              |  |

#### 1.2.2 Electrical symbols

| Symbol   | Meaning                                                                                                    |  |
|----------|----------------------------------------------------------------------------------------------------|--|
|          | Direct current                                                                                                    |  |
| $\sim$   | Alternating current                                                                                                    |  |
| $\sim$   | Direct current and alternating current                                                                                                    |  |
| <u>+</u> | <b>Ground connection</b><br>A grounded terminal that, as far as the operator is concerned, is grounded via a grounding system.                                                                             |  |
| ÷        | Protective ground connection<br>A terminal that must be connected to the ground prior to establishing any other<br>connections.                                                                            |  |
| 4        | <b>Equipotential connection</b><br>This connects with the grounding system at the plant.It includes equipotential line and single point ground systems, depending on the norms of each country or company. |  |

#### 1.2.3 Tool symbols

| Symbol            | Meaning                |
|-------------------|------------------------|
| A0013442          | Torx screwdriver       |
| <b>O</b> A0011220 | Flat blade screwdriver |

| Symbol                  | Meaning              |
|-------------------------|----------------------|
|                         | Phillips screwdriver |
| A0011219                |                      |
| $\bigcirc \not \Subset$ | Allen key            |
| A0011221                |                      |
| Ŕ                       | Open-ended wrench    |
| A0011222                |                      |

### 1.2.4 Symbols for certain types of information

| Symbol    | Meaning                                                                 |  |
|-----------|-------------------------------------------------------------------------|--|
|           | <b>Permitted</b><br>Procedures, processes or actions that are permitted |  |
|           | <b>Preferred</b><br>Procedures, processes or actions that are preferred |  |
| ×         | Forbidden<br>Procedures, processes or actions that are forbidden        |  |
| i         | <b>Tip</b><br>Indicates additional information                          |  |
|           | Reference to documentation                                              |  |
|           | Reference to page                                                       |  |
|           | Reference to graphic                                                    |  |
|           | Notice or individual step to be observed                                |  |
| 1., 2., 3 | Series of steps                                                         |  |
| L.        | Result of an operation or commissioning                                 |  |
| ?         | Help in the event of a problem                                          |  |
|           | Visual inspection                                                       |  |
|           | Operation via the local display                                         |  |
|           | Operation via operating tool                                            |  |
|           | Write-protected parameter                                               |  |

### 1.2.5 Symbols in graphics

| Symbol         | Meaning         |
|----------------|-----------------|
| 1, 2, 3        | Item numbers    |
| 1., 2., 3      | Series of steps |
| A, B, C,       | Graphics        |
| A-A, B-B, C-C, | Cross-sections  |

| Symbol | Meaning                                                            |
|--------|--------------------------------------------------------------------|
| EX     | Hazardous area<br>Indicates the hazardous area                     |
| X      | Safe area (non-hazardous area)<br>Indicates the non-hazardous area |

### 1.2.6 Device symbol

| Symbol                              | Meaning                                                                                                    |
|-------------------------------------|----------------------------------------------------------------------------------------------------|
| $\mathbf{A} \rightarrow \mathbf{B}$ | <b>Safety instructions</b><br>Observe the safety instructions contained in the associated Operating Instructions.                             |
|                                     | <b>Temperature resistance of the connection cables</b><br>Specifies the minimum value of the temperature resistance of the connection cables. |

#### 1.3 Documentation

For an overview of the scope of the relevant Technical Documentation included with the product, refer to the following:

- The *W@M Device Viewer*: Enter the serial number from the nameplate (www.endress.com/deviceviewer).
- The *Endress+Hauser Operations App*: Enter the serial number from the nameplate.

#### 1.3.1 Technical Information

The Technical Information contains all the technical data on the device and provides an overview of the accessories and other products that can be ordered for the device.

| Device                           | Technical Information |
|----------------------------------|-----------------------|
| Digital Transmitter TMD1000 TMD1 | TI00463G              |

#### 1.3.2 Operating Instructions (BA)

The Operating Instructions contain all the information that is required during various phases of the life cycle of the device: from product identification, incoming acceptance and storage, to mounting, connection, operation and commissioning through to troubleshooting, maintenance and disposal.

The Operating Instructions also contain detailed descriptions of each parameter in the operation menu. The description is aimed at those who work with the device over the entire life cycle and perform specific configurations.

| Device                           | Operating Instructions           |
|----------------------------------|----------------------------------|
| Digital Transmitter TMD1000 TMD1 | BA00427G<br>BA00428G<br>BA00429G |

#### 1.3.3 Safety Instructions (XA)

| Feature 030 "Approval" | Meaning                               | ХА       |  |
|------------------------|---------------------------------------|----------|--|
| 4                      | TIIS Exd IIB T4                       | XA01072G |  |
| 5                      | FM XP Cl.I Div.1 Gr.C-D, AEx d IIB T4 | XA01089G |  |

### 1.4 Registered trademarks

#### HART®

Registered trademark of the HART Communication Foundation, Austin, USA

### 2 Basic safety instructions

#### 2.1 Requirements for personnel

The personnel for installation, commissioning, diagnostics and maintenance must fulfill the following requirements:

- Be specialists who are trained and have a relevant qualification for this specific function and task.
- ▶ Be authorized by the plant owner-operator.
- Be familiar with local/national regulations.
- Before starting work, read and understand the instructions in the Operating Instructions and supplementary documentation as well as the certificates (depending on the application).
- ► Follow instructions and comply with basic conditions.

The operating personnel must fulfill the following requirements:

- Be instructed and authorized according to the requirements of the task by the facility's owner-operator.
- ► Follow the instructions in this manual.

### 2.2 Designated use

#### Application and measured materials

Depending on the version ordered, the device can also be used with potentially explosive, flammable, poisonous or oxidizing materials.

Devices that are used in hazardous areas have corresponding labels on their nameplates.

To ensure that the device remains in proper condition for the operation time:

- Only use the device in full compliance with the data on the nameplate and the general conditions listed in the Operating Instructions and supplementary documentation.
- Check the nameplate to verify if the device can be put to its intended use in hazardous areas.
- ► If the device is not operated at an atmospheric temperature, compliance with the relevant basic conditions specified in the relevant device documentation is absolutely essential.
- ▶ Protect the device permanently against corrosion from environmental influences.
- Observe the limit values in the "Technical Information".

The manufacturer is not liable for damage caused by improper or non-designated use.

### 2.3 Workplace safety

For work on and with the device:

 Wear the required personal protective equipment according to local/national regulations.

### 2.4 Operational safety

Risk of injury!

- Operate the device in proper technical conditions and fail-safe conditions only.
- ► The plant owner-operator is responsible for interference-free operation of the device.

#### Modifications to the device

Unauthorized modifications to the device are not permitted and can lead to unforeseeable dangers:

▶ If modifications are nevertheless required, contact your Endress+Hauser Sales Center.

#### Repair

To ensure continued operational safety and reliability:

- Carry out repairs on the device only if they are expressly permitted.
- Observe local/national regulations pertaining to repair of an electrical device.
- ▶ Use only original spare parts and accessories from Endress+Hauser.

#### Ex-area

Observe the following notes to eliminate the risk of danger to persons or the facility when the device is used in Ex-areas (e.g. explosion protection, pressure equipment safety):

- Check the model nameplate to ensure that the ordered device is explosion proof.
- ► Observe the specifications in the separate supplementary documentation attached to these Instructions.

### 2.5 Product safety

This device was designed in accordance with GEP (Good Engineering Practice) to meet state-of-the-art safety requirements, has been tested and left the factory in a condition in which it is safe to operate. It meets the general safety standards and legal requirements.

### **3** Product description

### 3.1 Product design

All operations on HHT2 are done by using twenty keys on the key pad. The upper four keys are used to turn on/off the power and select modes. Lower sixteen keys are used to select items and input values.

Refer to "Basic Operations and Setting" and "Option Input and Output Setting" for details.

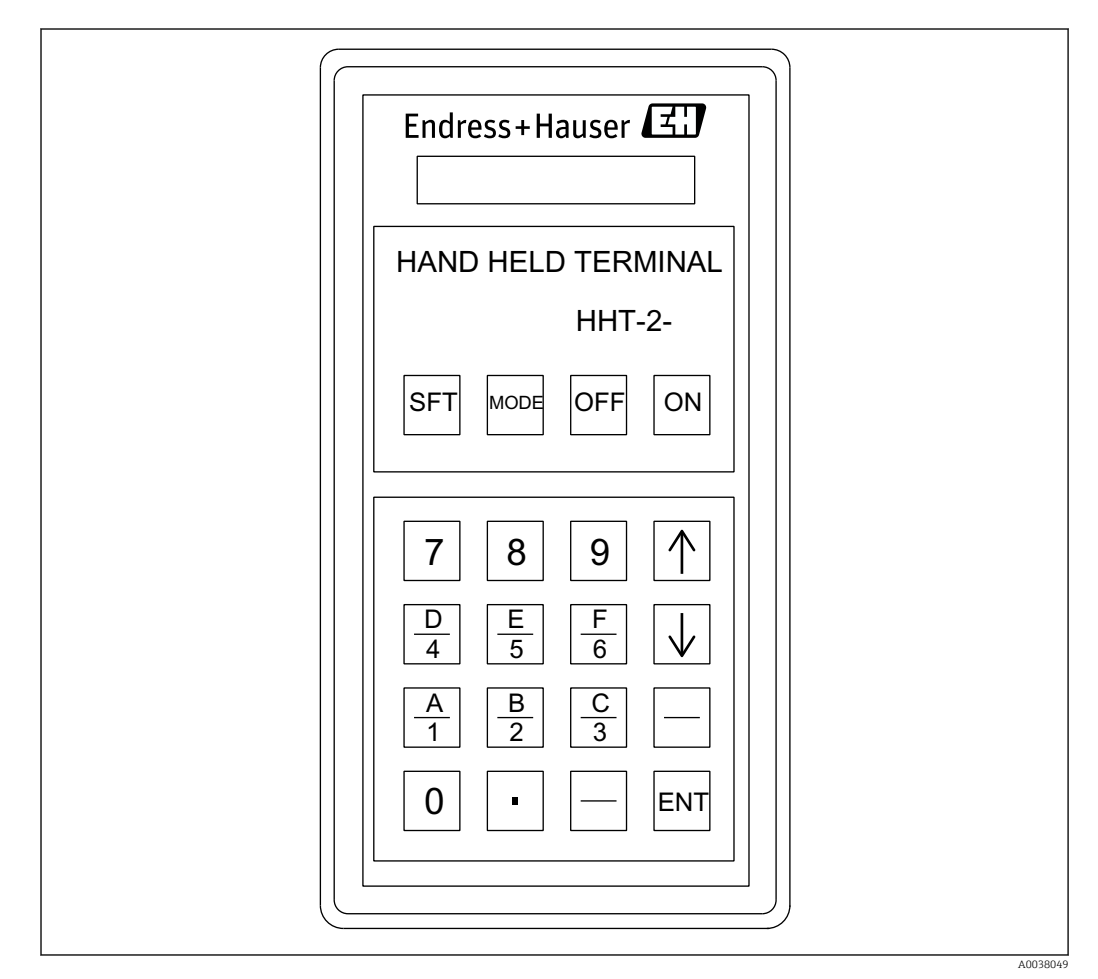

☑ 1 HHT2 Display

### 3.2 Keypad

| Name | Descriptions                                                                                                    |
|------|----------------------------------------------------------------------------------------------------|
| ON   | Power ON switch: Keep pressing until the display appears on the LCD screen.                                                                                                    |
| OFF  | Power OFF switch: Keep pressing until the display appears on the LCD screen. The power will turn off approximately 4 minutes after the completion of key operation due to the auto-power off function. |
| MODE | Mode display switch: MODE No.input standby screen will appear. $\uparrow$ and $\downarrow$ keys are used to change the MODE No.                                                                        |
| SFT  | Shift key: Press an alphabet key or the ESC key while holding down the shift key when entering alphabets A through F and ESC.                                                                          |

| Name         | Descriptions                                                                                                    |  |
|--------------|----------------------------------------------------------------------------------------------------|--|
| <b>↑</b>     | Device selection screen: The name of the previous device will appear. MODE, ITEM selection screen: The MODE or ITEM screen that is one step smaller than the MODE or ITEM that is being displayed will appear.                                          |  |
| $\downarrow$ | Device selection screen: The name of the next device will appear. The MODE or ITEM screen that is one step larger than the MODE or ITEM that is being displayed will appear.                                                                            |  |
| ESC/BS       | ESC: Pressing ESC and SFT key simultaneously will return the screen to the Device Selection screen when the mode and item that is currently being displayed have been entered. BS: Backspace key, which deletes one character from the input characters |  |
| ENT          | Setting mode key (Input key)                                                                                                    |  |

### 3.3 Technical data

| Category     | Items                           | Descriptions                                                                        |
|--------------|---------------------------------|-------------------------------------------------------------------------------------|
| Displays     | Display element                 | Liquid Crystal Display (LCD)                                                        |
|              | Display character               | 16 characters x 2 digits                                                            |
|              | Dot configuration               | 5 x 7 dot + cursor                                                                  |
|              | Display font size               | 2.95 (width) x 5.55 (height)                                                        |
| Key board    | Key top                         | Vinyl sheet splash resistant                                                        |
|              | Switch                          | Membrane switch                                                                     |
| Interface    | Basic format                    | Optical data link                                                                   |
|              | Transmission form               | A type: 2-way, 2-wire                                                               |
|              | Transmission rate               | 1953.2bps                                                                           |
| Power supply | Battery                         | AA alkaline battery (LR6 1.5 V) x 4 batteries                                       |
|              | Consumption current             | 45 mA (Typ)                                                                         |
|              | Uptime (continuous use)         | Approximately 25 hours (LR6 (LR6 x 4 batteries / ambient temperature 25 °C (77 °F)) |
|              | Automatic power off             | Approximately 4 minutes after the last input recognition                            |
|              | Low battery alarm               | Approximately 5 V alarm is displayed when there is no communication                 |
| Appearance   | External Dimensions             | 191 mm (7.52 in) x 102 mm (4.01 in) x 29 mm (1.14 in)                               |
|              | Material                        | Plastic (ABS resin)                                                                 |
|              | Weight                          | Approximately 430 g (0.95 lb)                                                       |
| Structure    | Intrinsically safe construction | i2G3                                                                                |
| Temperature  | Ambient temperature             | -10 to 40 °C (14 to 104 °F) (however, there should be no condensation)              |
| Accessory    | Soft case                       | Vinyl leather x 1 case                                                              |
|              | Battery                         | LR6 x 4 batteries                                                                   |
|              | Communication cable             | Optic fiber with optic cable (1 m (3.28 ft)) x 1 cable                              |

### 4 Incoming acceptance and product identification

#### 4.1 Incoming acceptance

Upon receipt of the goods check the following:

- Are the order codes on the delivery note and the product sticker identical?
- Are the goods undamaged?
- Do the nameplate data match the ordering information on the delivery note?
- If required (see nameplate): Are the Safety Instructions (XA) enclosed?

If any one of these conditions is not met, contact your Endress+Hauser Sales Center.

### 4.2 Product identification

The following options are available for the identification of the measuring device: • Nameplate

- Extended order code with breakdown of the device features on the delivery note
- Enter serial numbers from nameplates in the *W@M Device Viewer* (www.endress.com/deviceviewer); all information about the device is displayed.
- Enter the serial number from the nameplates into the *Endress+Hauser Operations App* or scan the 2-D matrix code (QR code) on the nameplate with the *Endress+Hauser Operations App*; all the information for the measuring device is displayed.

For an overview of the scope of the enclosed associated Technical Documentation, refer to the following:

- The *W@M Device Viewer*: Enter the serial number from the nameplate (www.endress.com/deviceviewer).
- The *Endress+Hauser Operations App*: Enter the serial number from the nameplate or scan the 2-D matrix code (QR code) on the nameplate.

#### 4.2.1 Nameplate

- ☑ 2 HHT2 nameplate
- 1 Required contents by a customer (e.g. Tag No.)
- 2 Order code
- 3 Meter number

### 4.3 Manufacturer contact address

Endress+Hauser Yamanashi Co., Ltd. 862-1

Mitsukunugi, Sakaigawa, Fuefuki, Yamanashi, Japan Address of the manufacturing plant: See nameplate.

#### 4.4 Storage and transport

#### 4.4.1 Storage conditions

- Storage temperature: -20 to +60 °C (-4 to 140 °F)
- Store the device in its original packaging.

#### 4.4.2 Transport

#### NOTICE

#### The housing may become damaged or dislodged.

Risk of injury

- Transport the transmitter to the measuring point in its original packaging or hold by the process connection.
- Do not secure the lifting devices (hoisting slings, lifting eyes etc.) at the housing; instead, secure it to the process connection. Take into account the center of gravity of the device in order to avoid unintended tilting.
- Comply with the safety instructions, transport conditions for devices over 18kg (39.6lbs) (IEC61010).

#### NOTICE

#### Risk of injury

- Transport the measuring device to the measuring point in its original packaging.
- Take into account the center of gravity of the device in order to avoid unintended tilting.
- Comply with the safety instructions, transport conditions for devices over 18kg (39.6lbs) (IEC61010).

### 5 Electrical connection

### 5.1 Wiring

Wiring HHT2 with TMD1:Because HHT2 operation and signals for setting are communicated by a dedicated fiber-optic, a dedicated connecting coupler are mounted on the sending and receiving entry of HHT2 and TMD1.

• HHT2 communication has two types of optical communication modules and connection couplers as follows: 1) 2-way, 2-wire, 2) 2-way, single wire.

- There is a specific direction for the coupler insertion port. Connect according to the TMD1's insertion port.
- When removing fiber-optic cable, hold the connector tip while removing the fiber-optic cable.
- Always cover the TMD1 HHT2 port to prevent light, except when communicating with HHT2.

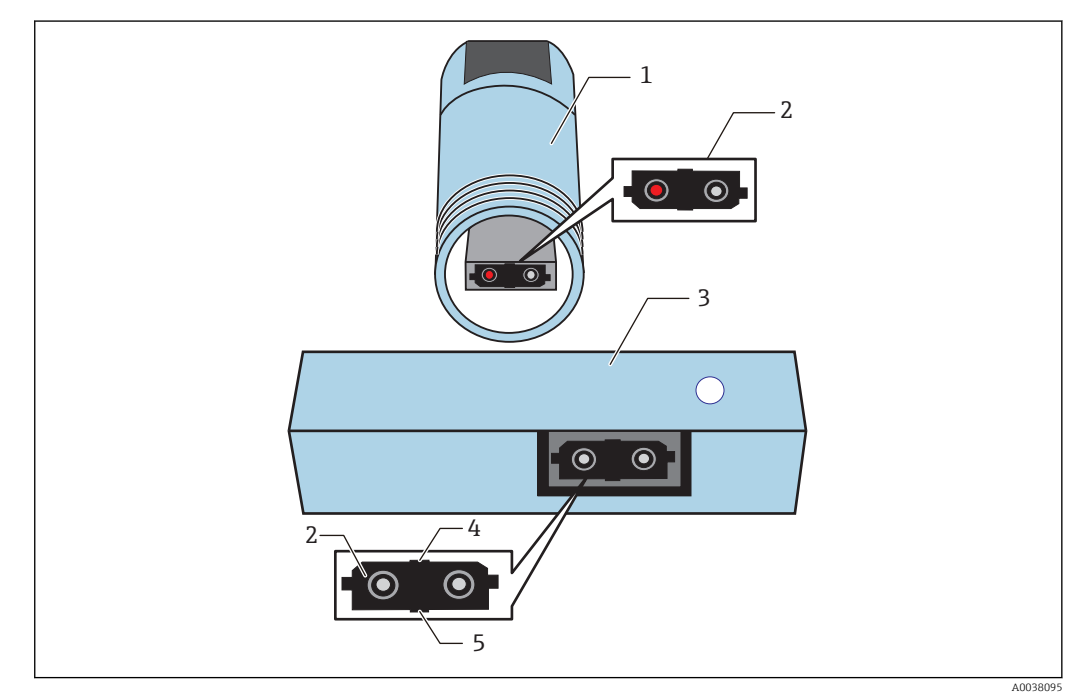

3 TMD1, HHT2 main unit, HHT2 optic communication coupler

- 1 TMD1 HHT2 port
- 2 Coupler insertion port
- 3 HTT2 main unit keypad side
- 4 Top
- 5 Bottom

### 6 Operation

#### 6.1 Pre-operation and settings

Check the connection environment between HHT1 and TMD1 before starting TMD1 operation and settings. Because the HHT2 is used for operation and settings of both the TMD1 and the servo level gauge TGM5, follow the instructions in this chapter and set the TMD1 appropriately.

#### 6.2 Power ON

Connect TMD1 and HHT2 with the included fiber-optic cable, then turn on HHT2.Confirm that TMD1 is operating.HHT2 starts to access CPU of the connected device immediately after turning on HHT2. If TMD1 is not turned on, the following message may not be displayed.

For type B (single/2-wire fiber-optic module compatible model) HHT2 setting procedure

- 1. Turn on the power.
- 2. Set the desired fiber cable from the following table.
  - ← Select [2] of 2-way, 2-wire fiber-optic for TMD1.

| 1: | 1-WIRE |
|----|--------|
| 2: | 2-WIRE |

This completes the setting procedure.

A0038093

A0038

### 6.3 Device selection

Selecting procedure

4

**1**. Turn on the power (after selecting 2-wire on B type).

← The first screen shows the following:

| [ | SELECT |   | DEVICE  |  |
|---|--------|---|---------|--|
|   | E: 1/F | Ť | : NEXT  |  |
| L | L. 1/1 | ¥ | . 112/1 |  |

Using the [↑] and [↓] keys, display the TGM/TM screen and press the [ENT] key.

The lower display shows the ROM version that is installed on the HHT2.

| PUSH TGM/TM<br>HHT2 ROM V5x |      |         |
|-----------------------------|------|---------|
| HHT2 ROM V5x                | PUSH | TGM/TM  |
|                             | HHT2 | ROM V5x |

3. Press the MODE key and check that the following display is shown.

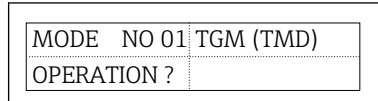

4. Using [↑] and [↓] key, select desired MODE and press [ENT] key.

► The initial ITEM in the MODE will appear.

This completes the selecting procedure.

### 6.4 MODE00 function display and setting change

In MODE00, the display of module type installed in TMD1, function and setting change can be performed. After selecting MODE00, select the following ITEM using  $\uparrow$  and  $\downarrow$  key and press ENT to finalize it..

| No. | Functions                                 | Descriptions                                                                                                    |
|-----|-------------------------------------------|----------------------------------------------------------------------------------------------------|
| 01  | Wiring Classification Display/<br>Change  | TMD1 wiring classification data (maximum number of characters: 3)                                                                                                    |
| 02  | Slot 1 substrate display                  | Name of the board installed in TMD1's main unit                                                                                                    |
| 03  | Slot 2 substrate display                  | Name of the board installed in TMD1's main unit                                                                                                    |
| 04  | Slot 3 substrate display                  | Name of the board installed in TMD1's main unit                                                                                                    |
| 05  | Slot 4 substrate display                  | Name of the board installed in TMD1's main unit                                                                                                    |
| 06  | Slot 5 substrate display                  | Name of the board installed in TMD1's main unit                                                                                                    |
| 07  | Slot 6 substrate display                  | Name of the board installed in TMD1's main unit                                                                                                    |
| 08  | TAG NAME display change                   | Enter the tank number(Maximum number of characters: 6)                                                                                                    |
| 12  | Memo No.1                                 | Refer to NOTE.                                                                                                    |
| 13  | Memo No.2                                 | Refer to NOTE.                                                                                                    |
| 14  | Memo No.3                                 | Refer to NOTE.                                                                                                    |
| 18  | Measuring function display<br>and setting | 20: NONE<br>2A: Level gauge operation 2 points<br>2B: Level gauge operation 2 points + external device operation 6<br>points<br>2C: External device operation 8 points |

| No. | Functions                                     | Descriptions                                                                                                    |
|-----|-----------------------------------------------|----------------------------------------------------------------------------------------------------|
| 19  | Temperature measurement function selection    | 0: Single element average temperature<br>1: Multi-element average temperature<br>2: Spot temperature 4 points<br>3: Spot temperature 1 point                                                                                                    |
| 20  | Selection of temperature<br>conversion method | Thermo-A conversion method<br>0: Pt100<br>1: JPt100<br>2: Cu ADC-1 conversion table method<br>3: Cu<br>4: Pt100 (70 to 350℃)<br>5: Pt100 (-50 to 200℃)                                                                                                    |
| 21  | Display unit selection                        | 0:mm & °C<br>1:Ft1/8 & °F<br>2:Ft1/16 & °F                                                                                                    |
| 22  | NRF560 connection and selection               | <ul> <li>0: Disconnected</li> <li>1: Connected</li> <li>In TMD1, it is HART output when both NRF560 connection and NMT53x connection are set to 0, and it is HART input if either one of them is set to 1.</li> </ul>                                                                                                    |
| 23  | NMT53x connection and selection               | 0: Disconnected<br>1: Connected<br>In TMD1, it is HART output when both NRF560 connection<br>and NMT53x connection are set to 0, and it is HART input if<br>either one of them is set to 1.                                                                                                    |
| 24  | Memory initialization                         | <ul> <li>0: NONE <ol> <li>MAIN-CPU</li> <li>MOTOR (not used)</li> </ol> </li> <li>Setting descriptions to be initialized vary depending on the access code. <ol> <li>74: Initialize only the error history</li> <li>530: Use when an access code is required (initialization of error history, cumulative operation hours)</li> <li>987: Full initialization (cumulative operation hours is also initialized)</li> </ol> </li> </ul> |
| 25  | Access code                                   | Change the access authority to change the operation and function settings.                                                                                                    |
| 27  | Level selection                               | 0: Innage<br>1: Ullage<br>Upper limit stop and lower limit stop is reversed.                                                                                                    |
| 28  | Selection of level 90 mm and higher           | 0: Change to 0 mm<br>1: Unchanged                                                                                                    |
| 29  | Error history                                 | DDD: Date (since TMD's power was turned on)<br>MMMMM: Minutes (time is displayed in terms of days and<br>minutes)<br>EEEEE: Error code<br>PP: History number from 0 to 99<br>Error is saved from 0 to 99, then overwriting starts from 0.                                                                                                    |

#### TMD1's program control flag

In TMD1, certain data is written in the "Memo" area of ModeOO, Item12, Item13 and Item14 in order to control various programs (it cannot be used for memos). Example: If "123456" is displayed, "1" is the first digit and "6" is the sixth digit.

#### Memo No.1 (M00, I12)

| Digit | Descriptions                                                                                                    | Default | memo                                                                                                    |
|-------|----------------------------------------------------------------------------------------------------|---------|----------------------------------------------------------------------------------------------------|
| 1     | 4: Gauge status = LEVEL balance flag = Fixed to ON                                                                                                    | 4       | Everything other than 4 is status<br>= LEVEL, balance flag = OFF.                                                                                                    |
| 2     | 1: Written data from HART CMD#31 64,387 is<br>output to DO port.<br>Other: No output to DO port                                                                                                    | 0       | Written data is output from<br>HART master to DO (port 1 to 4)<br>(0x01 to 0x0f)<br>If it is 1, it is given priority over<br>the alarm output [Mode 6]. <sup>1)</sup> |
| 3     | HART slave address setting (restart is required)                                                                                                    | 6       | Restart after resetting HART address. <sup>2)</sup>                                                                                                    |
| 4     | 1: Temperature element exposure error is not<br>processed (LCD error display prohibition<br>processing)<br>Other than 1: Temperature element exposure error<br>is processed                                                                    | 1       |                                                                                                    |
| 5     | 2: No V1 dummy pulse (New V1 only)                                                                                                    | 0       | Default is 0 except for specific<br>users.There is a dummy pulse if<br>the default is other than 2.                                                                   |
| 6     | 0: External status input is the same NC contact<br>point processing as that of TGM4000<br>1: External status input is NO contact point<br>processing (the logic is opposite of TGM4000)<br>Other than above: There is no external status input | 1       |                                                                                                    |

This function is only enabled in HART slave mode. This function is only enabled in HART slave mode. 1)

2)

| ] | ITEM 12<br>MEMO No.1 | 406101<br>XXXXXX |  |
|---|----------------------|------------------|--|
|   |                      |                  |  |

€ 4 Memo No.1 screen display example

#### Memo No.2 (M00, I13)

| Digit | Descriptions                                                                                         | Default | memo                                                                                                    |
|-------|----------------------------------------------------------------------------------------------------|---------|----------------------------------------------------------------------------------------------------|
| 1     | "HART HART CMD#1, #3, #14, #15 transmission<br>level unit selection<br>1: Ft<br>2: Inch<br>Other: mm | 0       | 1: Temperature unit is converted<br>to Deg_F only when Ft or 2: Inch<br>has been selected. It only applies<br>to HART CMD#1, #3, #14, #15.<br>(It is not linked to<br>[ModeO:Item21: Ft, Inch]<br>setting. <sup>1)</sup> |
| 2     | N/A                                                                                                  | 0       |                                                                                                    |
| 3     | N/A                                                                                                  | 0       |                                                                                                    |
| 4     | N/A                                                                                                  | 0       |                                                                                                    |

| Digit | Descriptions                | Default | memo                                                                                                    |
|-------|-----------------------------|---------|----------------------------------------------------------------------------------------------------|
| 5     | N/A                         | 0       |                                                                                                    |
| 6     | 1: There is NMT matrix scan | 1       | It is enabled only in HART<br>input.Setting other than 1: It<br>does not scan other than the<br>average liquid temperature and<br>average gas temperature. |

1) The feature is only enabled in HART slave mode.

HART slave: Digital input is Port1 = TV, Port2 = QV fixed (compatible with CMD#3 only)

| ITEM 13<br>MEMO No.2 | 000001<br>XXXXXX |
|----------------------|------------------|
|                      |                  |
| -                    |                  |

■ 5 Memo No.2 screen display example

#### Memo No.3 (M00, I14)

H

| Digit | Descriptions | Applicable version No. |
|-------|--------------|------------------------|
| 1     | Reserved     |                        |
| 2     | Reserved     |                        |
| 3     | Reserved     |                        |
| 4     | Reserved     |                        |
| 5     | Reserved     |                        |
| 6     | Reserved     |                        |

For details on the latest flag for program control, contact your Endress+Hauser Sales Center.

### 6.5 MODE01 Operation and display setting

In MODE01, the external device operation can be changed.

| No. | Functions                                                                 | Descriptions                                                                                                    |  |
|-----|---------------------------------------------------------------------------|----------------------------------------------------------------------------------------------------|--|
| 06  | External device ON/OFF<br>operation External device<br>operation output 1 | External device operation output: 8 points<br>(The number of point for operation output varies depending on the<br>use of TMD1.)<br>CSR specification (C: Cancel, S: Set, R: Reset)                                                                                                    |  |
|     |                                                                           | <ul> <li>If Cancel is selected, operation output is invalid (there is n change on operation output status).</li> <li>Operation output switches to ON when the set is configured (contact point is turned on when N/O is applied).</li> <li>If Reset is selected, operation output is OFF (if N/O is used contact is OFF).</li> </ul> |  |
| 07  | External device ON/OFF<br>operation External device<br>operation output 2 | Same as above                                                                                                    |  |
| 08  | External device ON/OFF<br>operation External device<br>operation output 3 | Same as above                                                                                                    |  |
| 09  | External device ON/OFF<br>operation External device<br>operation output 4 | Same as above                                                                                                    |  |
| 10  | External device ON/OFF<br>operation External device<br>operation output 5 | Same as above                                                                                                    |  |
| 11  | External device ON/OFF<br>operation External device<br>operation output 6 | Same as above                                                                                                    |  |
| 12  | External device ON/OFF<br>operation External device<br>operation output 7 | Same as above                                                                                                    |  |
| 13  | External device ON/OFF<br>operation External device<br>operation output 8 | Same as above                                                                                                    |  |
| 14  | Switching the operation command source                                    | If setting 0, perform external device operation output according to operation command from 2-way, 2-wire.<br>If setting 1, perform external device operation output using HHT2 connected to TMD1.                                                                                                    |  |

| No. | Functions            | Descriptions                                                                                                    |  |  |
|-----|----------------------|----------------------------------------------------------------------------------------------------|--|--|
| 15  | Gauge operation      | 0: Liquid surface<br>1: Hoisting<br>2: Stop<br>3: Bottom<br>4: Operation cancellation<br>5: Density<br>6: Interface<br>B: Table<br>C: 10 mm descend<br>D: 10 mm elevation                                                                                                    |  |  |
| 16  | LCD screen selection | 0: Home screen<br>1: Address<br>2: V1 (2-wire transmission output details)<br>3: Displacer detection weight<br>4: Lifespan (calculation data based on the cumulative operation<br>time)<br>5: Date<br>6: NMT communication status<br>7: NRF communication status<br>8: Inter-CPU communication status<br>9: Error history<br>10: ROM version<br>11: Temperature system |  |  |

### 6.6 MODE02 level and status

This mode is to display before/after calibrated data in MODE03 and MODE04.

| No. | Functions                                 | Descriptions                                              |  |
|-----|-------------------------------------------|-----------------------------------------------------------|--|
| 11  | Level data display                        | GLEVEL: Before correction<br>NLEVEL: After correction     |  |
| 13  | Error code display                        | Displays TMD's error code (see "7.23 Error message list") |  |
| 14  | Displays HART<br>communication error list | NMT:000.000 %<br>NRF:999.999 %                            |  |

### 6.7 MODE03 data setting operation for level

This setting is mainly related to level-related data setting operation.

| No. | Functions                         | Descriptions                                                       |
|-----|-----------------------------------|--------------------------------------------------------------------|
| 04  | Level command calibration setting | Sets the level value when the level is determined with manual dip. |

### 6.8 MODE05 parallel output

When installing parallel output board OUT-3 or OUT-4, the following operation and settings are available.

| No. | Functions                         | Descriptions                                                                                                    |
|-----|-----------------------------------|----------------------------------------------------------------------------------------------------|
| 01  | Output data and code display      | LEVEL BCD: Level BCD code output<br>LEVEL-SIC: Level SIC code output<br>TEM-BCD: For temperature BCD code output terminal table, see<br>electrical compartment internal wiring diagram. |
| 04  | Level encoder reading Error codes | Sets the output code in case were a level encoder error occurs when outputting level (BCD, SIC code). Example: Set Level XXXX.X mm.                                                     |
| 10  | Output code selection             | 0: SAKURA code<br>1: BCD code level<br>2: BIN code level<br>3: BCD code temperature                                                                                                    |

### 6.9 MODE06 contact output (Alarm)

When Exp-A or alarm output board is installed, this mode is available. Up to 4 points alarms are available to be output for standard.

However, alarms can be set for up to 8 points depending on the application.

| No. | Functions | Descriptions                                                                        |
|-----|-----------|-------------------------------------------------------------------------------------|
| 01  | Alarm 1   | Specification of LEVEL H, L, NON<br>H: High alarm<br>L: Low alarm<br>NON: No output |
| 02  | Alarm 1   | LEVEL setting value                                                                 |
| 03  | Alarm 1   | LEVEL hysteresis value                                                              |
| 04  | Alarm 1   | NO/NC contact point specification                                                   |

The pattern shown above is repeated up to alarm 8.

| No. | Functions | Descriptions                                                                        |
|-----|-----------|-------------------------------------------------------------------------------------|
| 33  | Alarm 1   | Specification of LEVEL H, L, NON<br>H: High alarm<br>L: Low alarm<br>NON: No output |
| 34  | Alarm 1   | TEMP setting value                                                                  |
| 35  | Alarm 1   | TEMP hysteresis value                                                               |
| 36  | Alarm 1   | NO/NC contact point specification                                                   |

The pattern shown above is repeated up to alarm 8.

A0038100

| А | а | В |  |
|---|---|---|--|
|   | b |   |  |
|   | С |   |  |
|   | d |   |  |
|   | е |   |  |
|   | f |   |  |
|   | g |   |  |
|   | h |   |  |
|   | i |   |  |
|   | j |   |  |
|   | k |   |  |
|   | 1 |   |  |
|   | m |   |  |
|   | n |   |  |
|   | 0 |   |  |
|   | р |   |  |
|   | ] |   |  |

☑ 6 Alarm 1 to 8 output

- A Alarm output board OUT-2
- B Terminals
- a Alarm 1
- b Alarm 1 Common
- c Alarm 2
- d Alarm 2 Common e Alarm 3
- f Alarm 3 Common
- g Alarm 4
- h Alarm 4 Common
- i Alarm 5
- j Alarm 5 Common
- k Alarm 6
- l Alarm 6 Common
- m Alarm 7
- n Alarm 7 Common
- o Alarm 8
- p Alarm 8 Common
- The terminal number and the number of wires from alarm output board to terminals vary depending on the specifications.Refer to delivery specification enclosed with the main unit or terminal wiring diagram for details.
  - If level or temperature is specified in same alarm (Alarm 1), the level is given priority.

#### 6.10 MODE07 spot temperature device 1 point input

This mode is only available when Thermo-A is installed.

| No. | Functions                           | Descriptions                                                                                                    |
|-----|-------------------------------------|----------------------------------------------------------------------------------------------------|
| 01  | Input temperature data              | GTEMP: Measurement value display<br>NTEMP: Measurement value ± Temperature correction value<br>(This value will be reflected on the LCD display and external output<br>data.) |
| 02  | Temperature correction data setting | Display add-subtract value to measurement value as "±".                                                                                                    |

### 6.11 MODE08 spot temperature device 3 point input

TMD1 can connect spot temperature devices to up to 3 points.As with the spot temperature device, this mode is only available when Thermo-A is installed.

| No. | Functions                                                    | Descriptions                                                                                                    |
|-----|--------------------------------------------------------------|----------------------------------------------------------------------------------------------------|
| 01  | No.1 spot                                                    | GTP: Spot temperature device 1 measurement value<br>NTP: Measurement value ± Temperature correction value                                                                                                    |
| 02  | No.2 spot                                                    | GTP: Spot temperature device 2 measurement value<br>NTP: Measurement value ± Temperature correction value                                                                                                    |
| 03  | No.3 spot                                                    | GTP: Spot temperature device 3 measurement value NTP: Measurement value $\pm$ Temperature correction value                                                                                                    |
| 05  | Number of connections                                        | Number of connected spot temperature devices                                                                                                    |
| 06  | Correction value setting for<br>No.1 spot temperature device | Display add-subtract value to measurement value as "±".                                                                                                    |
| 07  | Correction value setting for<br>No.2 spot temperature device |                                                                                                    |
| 08  | Correction value setting for<br>No.3 spot temperature device |                                                                                                    |
| 09  | Correction value setting for<br>No.4 spot temperature device |                                                                                                    |
| 10  | Direct selection                                             | Select No.1 to No.4 spot temperature devices in direct mode.In direct mode, only the specified spot temperature device data will be updated.<br>This function is useful for temperature line adjustment and calibration because the data update is fast.<br>In free mode (specified 0), No.1 to No.4 will be updated in this order. |

## 6.12 MODE09 multi-element average temperature device input

TMD1 can connect MRT (Multi Resistance Thermo) type average temperature devices configured with RCV series platinum resistors. When installing temperature input board ADC-1 and average temperature switching board TSL-1A, this mode is available. NMT53x is configured in FieldCare. This mode can be set by HHT2 with software ver. 5.8 or later.

| No. | Functions                             | Descriptions                                                                                            |
|-----|---------------------------------------|----------------------------------------------------------------------------------------------------|
| 01  | Displays average temperature<br>data  | GTEMP: Temperature input board's direct reading value NTEMP: GTEMP $\pm$ ITEM: 05 Correction value      |
| 02  | Sets the number of connected elements | The number of average temperature device elements in a switching interval is input (maximum 12 points). |
| 03  | Set bottom level value                | In the case of the following average temperature device                                                 |

| No. | Functions                        | Descriptions                                                                                                    |
|-----|----------------------------------|----------------------------------------------------------------------------------------------------|
| 04  | Switch interval                  | A0038101<br>The setting connection element (number of elements, select the setting connection element is in ITEMO2:<br>Up to $n + B \le$ select point 3<br>If this setting is ignored for specifications with unequal switching intervals. |
| 05  | Set temperature correction value | Sets the ITEM01 GTEMP value $\pm$ XXX.X °C temperature correction value (Default: $\pm$ 0.0).                                                                                                    |

### 6.13 MODE10 single-element average temperature

Only when temperature input board ADC-1 and average temperature switching board TSL-1B is installed is this mode available.

- NMT53x is configured in FieldCare.This mode can be set by HHT2 with software ver.5.8 or later.
  - Both multi- and single-elements have several temperature resistors installed inside an average temperature device; however, the average temperature calculation logic is different. If the elements are connected to an average temperature device with incorrect settings, they will fail to read the temperature correctly.

| No. | Functions                                     | Descriptions                                                                                                    |
|-----|-----------------------------------------------|----------------------------------------------------------------------------------------------------|
| 01  | Display average temperature<br>data in liquid | GAVE: Measurement and calculation data NAVE: Measurement and calculation data $\pm$ Temperature correction value |
| 02  | No.1 element data                             | GTP: No. 1 element measurement value<br>NTP: No. 1 element calculation value ± Temperature correction<br>value   |
| 03  | No.2 element data                             | GTP: No. 2 element measurement value<br>NTP: No. 2 element calculation value ± Temperature correction<br>value   |
| 04  | No.3 element data                             | GTP: No. 3 element measurement value<br>NTP: No. 3 element calculation value ± Temperature correction<br>value   |

| No. | Functions                               | Descriptions                                                                                                    |
|-----|-----------------------------------------|----------------------------------------------------------------------------------------------------|
| 05  | No.4 element data                       | GTP: No. 4 element measurement value<br>NTP: No. 4 element calculation value ± Temperature correction<br>value                                                                                                    |
| 06  | No.5 element data                       | GTP: No. 5 element measurement value<br>NTP: No. 5 element calculation value ± Temperature correction<br>value                                                                                                    |
| 07  | No.6 element data                       | GTP: No. 6 element measurement value<br>NTP: No. 6 element calculation value ± Temperature correction<br>value                                                                                                    |
| 08  | No.7 element data                       | GTP: No. 7 element measurement value<br>NTP:No. 7 element calculation value ± Temperature correction<br>value                                                                                                    |
| 09  | No.8 element data                       | GTP: No. 8 element measurement value<br>NTP : No. 8 element calculation value ± Temperature correction<br>value                                                                                                    |
| 10  | No.9 element data                       | GTP: No. 9 element measurement value<br>NTP: No. 9 element calculation value ± Temperature correction<br>value                                                                                                    |
| 11  | No.10 element data                      | GTP: No. 10 element measurement value<br>NTP: No. 10 element calculation value ± Temperature correction<br>value                                                                                                    |
| 12  | No.11 element data                      | GTP: No. 11 element measurement value<br>NTP: No. 11 element calculation value ± Temperature correction<br>value                                                                                                    |
| 13  | No.12 element data                      | GTP: No. 12 element measurement value<br>NTP: No. 12 element calculation value ± Temperature correction<br>value                                                                                                    |
| 14  | Temperature correction value            | Set add-subtract value to each element as "±".                                                                                                    |
| 15  | Number of elements                      | Inputs the maximum point of temperature resistor for temperature input (maximum 12 points).                                                                                                    |
| 16  | Set bottom level                        | Same as MODE09, ITEM03 and 04                                                                                                    |
| 17  | Set switching interval level value      |                                                                                                    |
| 18  | Direct selection                        | Select No.1 to No.12 elements in direct mode.                                                                                                    |
|     |                                         | <ul> <li>In direct mode, the only specified spot temperature data will be updated.</li> <li>This function is useful for temperature line adjustment and calibration because the data update is fast.</li> <li>In free mode (specified 0), No.1 to No.12 will be updated in this order.</li> </ul> |
| 19  | Display average gas<br>temperature data | GTP-A: Measurement and calculation data<br>NTP-A: Measurement and calculation data ± Temperature<br>correction value                                                                                                    |

### 6.14 MODE11 Analog 4 to 20 mA output (No. 1)

TMD1 can output a maximum of two analog 4 to 20 mA data. Set and operate the first board in MODE11.

| No. | Functions              | Descriptions                                                                |
|-----|------------------------|-----------------------------------------------------------------------------|
| 01  | Display output current | Displays the current value that is being output at that time as 0 to 100 %. |
| 02  | Set level output       | 0: NON<br>1: Set as YES (set with "1" and "ENT")                            |
| 03  | Set level FULL data    | Sets the level value at 100 % output                                        |

| No. | Functions                           | Descriptions                                                                                                    |
|-----|-------------------------------------|----------------------------------------------------------------------------------------------------|
| 04  | Set level ZERO                      | Sets the level value at 0 % output                                                                                                    |
| 05  | Set temperature output              | 0: NON<br>1: Set as YES (set with "1" and "ENT")<br>When selecting level output in ITEM02, the temperature                                                                                                    |
|     |                                     | output will be automatically canceled.                                                                                                    |
| 06  | Set temperature FULL data           | Set temperature value at 100 % output                                                                                                    |
| 07  | Set temperature ZERO                | Set temperature value at 0 % output                                                                                                    |
| 08  | Specify temperature type            | 0: AVE (Average temperature device)<br>1: S1 (First spot point)<br>2: S2 (Second spot point)<br>3: S3 (Third spot point)<br>4: S4 (Fourth spot point)<br>Specify 0: AVE for spot 1 point element specification. |
| 09  | Configure and adjust current output | 0: INS (outputs the measurement value)<br>1: AJ-4 (4 mA output)<br>2: AJ-20 (20 mA output)<br>The fixed values of 4 mA and 20 mA are output from 1 and 2.                                                       |
| 10  | Set output value in case of failure | <ul> <li>Over-tension</li> <li>Under-tension</li> <li>Level A/D</li> <li>Level flow</li> </ul>                                                                                                    |
|     |                                     | Sets the current value that is output when each of the above error<br>occurs (the current can be set arbitrarily between<br>0.00 to 20.00 mA) /<br>Default:20.00 mA                                             |

### 6.15 Analog 4 to 20 mA output No. 2

It is possible to set analog 4 to 20 mA output and the second output operation.The substrate display is required, just as it is for No. 1 output.

| No. | Functions                 | Descriptions                                                                                                    |
|-----|---------------------------|----------------------------------------------------------------------------------------------------|
| 01  | Display output current    | Displays the current value that is being output at that time as 0 to 100 %.                                                                                                    |
| 02  | Set level output          | 0: NON<br>1: Set as YES (set with "1" and "ENT")                                                                                                    |
| 03  | Set level FULL data       | Sets the level value at 100 % output                                                                                                    |
| 04  | Set level ZERO            | Sets the level value at 0 % output                                                                                                    |
| 05  | Set temperature output    | 0: NON<br>1: Set as YES (set with "1" and "ENT")<br>When selecting level output in ITEM02, the temperature<br>output will be automatically canceled.                                                            |
| 06  | Set temperature FULL data | Set temperature value at 100 % output                                                                                                    |
| 07  | Set temperature ZERO      | Set temperature value at 0 % output                                                                                                    |
| 08  | Specify temperature type  | 0: AVE (Average temperature device)<br>1: S1 (First spot point)<br>2: S2 (Second spot point)<br>3: S3 (Third spot point)<br>4: S4 (Fourth spot point)<br>Specify 0: AVE for spot 1 point element specification. |

| No. | Functions                           | Descriptions                                                                                                    |
|-----|-------------------------------------|----------------------------------------------------------------------------------------------------|
| 09  | Configure and adjust current output | 0: INS (outputs the measurement value)<br>1: AJ-4 (4 mA output)<br>2: AJ-20 (20 mA output)<br>The fixed values of 4 mA and 20 mA are output from 1 and 2.  |
| 10  | Set output value in case of failure | <ul> <li>Over-tension</li> <li>Under-tension</li> <li>Level A/D</li> <li>Level flow</li> </ul>                                                             |
|     |                                     | Sets the current value that is output when each of the above error occurs (the current can be set arbitrarily between 0.00 to 20.00 mA) / Default:20.00 mA |

### 6.16 MODE13 2-way, 2-wire transmission output

| No. | Functions                                                       | Descriptions                                                                                                    |
|-----|-----------------------------------------------------------------|----------------------------------------------------------------------------------------------------|
| 01  | Set select code                                                 | Set the read address for reading out from a receiver. The setting value must be matched to the receiver's setting value.<br>In DX type communication mode (1-way, 2-wire), there is no need to set the read address. |
| 04  | Select data line resistance                                     | Set 16 types line resistance from 0 to F. 20 $\Omega$ step with 0 to 300 $\Omega$ between 0 and F                                                                                                    |
| 06  | Maximum alarm value data<br>setting for 2-wire<br>transmission  | Sets the maximum alarm value for the maximum alarm bit in the 2-<br>wire transmission data.                                                                                                    |
| 07  | Minimum alarm value data<br>setting for 2-wire<br>transmission  | Sets the minimum alarm value for the maximum alarm bit within the 2-wire transmission data.                                                                                                    |
| 18  | Output code selection                                           | Select 2-way transmission output (level in case of error).<br>O: Outputs code for each error (Item 21, 22)<br>1: Conventional level-only output                                                                      |
| 21  | Output level value setting for<br>level encoder (counter) error | Sets output level value when level encoder (counter) error occurs.<br>Sets level XXXXXXX mm.                                                                                                    |
| 26  | Selects communication mode                                      | 02: BBB<br>04: MDP<br>08: V1                                                                                                    |
| 27  | Hysterias setting for level alarm                               | 0 to 99 999 mm                                                                                                    |
| 28  | Level alarm output method selection                             | 0: HL<br>1: LH<br>2: HH<br>3: LL<br>Select one shown above.<br>Match with a receiver display.                                                                                                    |

### 6.17 MODE14 Analog 4 to 20 mAinput

| No. | Functions                    | Descriptions                                                                                                    |
|-----|------------------------------|----------------------------------------------------------------------------------------------------|
| 01  | % display of the input value | GINPUT: Displays the % of the input value NINPUT: (input value x SPAN correction value) $\pm$ zero correction amount |
| 02  | Set zero correction value    | Sets value as ± %                                                                                                    |
| 03  | Set SPAN correction value    | Sets value as $\pm$ %                                                                                                |

### 6.18 MODE15 FFi transmission output

| No. | Functions                            | Descriptions                                                                                           |
|-----|--------------------------------------|----------------------------------------------------------------------------------------------------|
| 01  | FFi communication address setting    | Set FFi communication address 00 to 07.                                                                |
| 04  | FFi level transmission range setting | 0: FFi level transmission method (± 32 767 mm)<br>1: SAKURA level transmission method (0 to 65 535 mm) |

### 6.19 MODE21 MIF-4 data setting

| No. | Functions                                                 | Descriptions                                                                                                    |
|-----|-----------------------------------------------------------|----------------------------------------------------------------------------------------------------|
| 01  | Display MIF-4 error                                       | 0: Code error                                                                                                    |
| 02  | Set absolute counter                                      | In case of 12345 890<br>1: 4-digit delay<br>2: 4-digit advance<br>3: 3-digit delay<br>4: 3-digit advance<br>5: Second digit<br>Translation example<br>In case of "12345", adopt the delay for each digit "135".<br>In case of 12344, adopt the advance for each digit "244".<br>(The sample shown above is different from actual data.)<br>890 is lower level MTL encoder value. |
| 03  | Set current black-and-white pattern threshold             | Sets the threshold to sort the current white pattern and black<br>pattern (0 - 255).<br>When changing threshold, error history is cleared.<br>However the same value is ignored.<br>The threshold is automatically changed.                                                                                                    |
| 04  | Set current white pattern measurement                     | The measurement is shown in the range of 0 to 255.                                                                                                    |
| 05  | Set current black pattern measurement                     | The measurement is shown in the range of 0 to 255.                                                                                                    |
| 06  | Set black-and-white pattern<br>threshold of initial value | This is data for comparing initial threshold to current threshold.                                                                                                    |
| 07  | Set white pattern of initial value                        | This is data for comparing initial value to current value.                                                                                                    |
| 08  | Set black pattern of initial value                        | This is data for comparing initial value to current value.                                                                                                    |
| 09  | Threshold buffer address                                  | A storage address of threshold which starts from 0 x F800. Address is added by +4 at a time of updating.                                                                                                    |
| 10  | Software version MIF-4                                    | It signifies $X X X X \rightarrow X X$ . X X.                                                                                                    |
| 11  | Software version Main - CPU                               | It signifies $X X X X \rightarrow X X$ . X X.                                                                                                    |
| 12  | History number setting                                    | Number is to select history data in ITEM: 13 (0 - 1023).                                                                                                    |
| 13  | History data                                              | History data set in ITEM: 12.                                                                                                    |

### 6.20 MODE30 NMT: V0 (temperature value) setting

| No. | Functions                  | Descriptions                                                                                                    |
|-----|----------------------------|----------------------------------------------------------------------------------------------------|
| 01  | Average liquid temperature | Average value of element temperature in liquid<br>Calculation is not possible: All elements are open in liquid;<br>however, if all elements are exposed, the gas temperature will be<br>displayed.<br>Applicable devices: 183, 184, 186 |
| 02  | Average gas temperature    | When it is not possible to calculate the average airborne element temperature: All elements in the air are open, etc.                                                                                                    |
| 03  | Liquid level               | Liquid level in tank (no water scale sensor)                                                                                                    |
| 08  | Zero element temperature   | Temperature conversion value at $100\Omega$ built-in precision resistance                                                                                                    |
| 09  |                            |                                                                                                    |
| 10  | 17 element temperature     | Temperature conversion value at $100\Omega$ built-in precision resistance                                                                                                    |

| i | Device | type |
|---|--------|------|
|---|--------|------|

183: NMT535, 536, 538

184: NMT539 temperature device

185: NMT539 water scale device

186: NMT539 temperature device + water scale device

### 6.21 MODE31 NMT: V1 (Element temperature) setting

| No. | Functions                 | Descriptions                                                                                                    |
|-----|---------------------------|----------------------------------------------------------------------------------------------------|
| 01  | Element No.1 temperature  | Temperature conversion value of element No.1 to No.10 connected to NMT.<br>It is 358 °C when elements are open or short circuit.<br>Applicable devices: 183, 184, 186 (see MODE30 device types) |
| 02  | Element No.2 temperature  | Same as above                                                                                                    |
| 03  | Element No.3 temperature  | Same as above                                                                                                    |
| 04  | Element No.4 temperature  | Same as above                                                                                                    |
| 05  | Element No.5 temperature  | Same as above                                                                                                    |
| 06  | Element No.6 temperature  | Same as above                                                                                                    |
| 07  | Element No.7 temperature  | Same as above                                                                                                    |
| 08  | Element No.8 temperature  | Same as above                                                                                                    |
| 09  | Element No.9 temperature  | Same as above                                                                                                    |
| 10  | Element No.10 temperature | Same as above                                                                                                    |

### 6.22 MODE32 NMT: V2 (Element temperature) setting

| No. | Functions                 | Descriptions                                                                                                    |
|-----|---------------------------|----------------------------------------------------------------------------------------------------|
| 01  | Element No.11 temperature | Temperature conversion value of element No.11 to No.16<br>connected to NMT.<br>It is 358 °C when elements are open or short circuit.<br>Applicable devices: 183, 184, 186 (see MODE30 device types) |
| 02  | Element No.12 temperature | Same as above                                                                                                    |
| 03  | Element No.13 temperature | Same as above                                                                                                    |

| No. | Functions                          | Descriptions                                                                                                    |
|-----|------------------------------------|----------------------------------------------------------------------------------------------------|
| 04  | Element No.14 temperature          | Same as above                                                                                                    |
| 05  | Element No.15 temperature          | Same as above                                                                                                    |
| 06  | Element No.16 temperature          | Same as above                                                                                                    |
| 07  | Select averaging method            | 0: Standard. Divides the total value of each element temperature<br>with the number of elements.<br>(T1 + T2 + T3) / 3<br>1: Advanced - Divides the total value, which was derived by<br>multiplying each element temperature with their corresponding<br>volume factors, with only the volume factor.<br>$(T1 \times V1 + T2 \times V2 + T3 \times V3) / (V1 + V2 + V3)$<br>Applicable devices: 184, 186 (see MODE30 device types) |
| 08  | Select element configuration       | 0: Spot (Single element configuration)<br>1: Multi (Multiple element configuration)<br>Applicable devices: 184, 186 (see MODE30 device types)                                                                                                    |
| 09  | Element temperature lower<br>limit | This is used for reference value of element temperature lower limit.<br>Applicable devices: 184, 186 (see MODE30 device types)                                                                                                    |
| 10  | Element temperature upper<br>limit | This is used for reference value of element temperature upper limit.<br>Applicable devices: 184, 186 (see MODE30 device types)                                                                                                    |

### 6.23 MODE33 NMT: V3 (element position) setting

| No. | Functions                 | Descriptions                                                                                                    |
|-----|---------------------------|----------------------------------------------------------------------------------------------------|
| 01  | Element No.1 temperature  | Each element distance from tank bottom<br>Equal interval: automatic calculation / Unequal interval: manual<br>calculation<br>Applicable devices: 183, 184, 186 (see MODE30 device types) |
| 02  | Element No.2 temperature  | Same as above                                                                                                    |
| 03  | Element No.3 temperature  | Same as above                                                                                                    |
| 04  | Element No.4 temperature  | Same as above                                                                                                    |
| 05  | Element No.5 temperature  | Same as above                                                                                                    |
| 06  | Element No.6 temperature  | Same as above                                                                                                    |
| 07  | Element No.7 temperature  | Same as above                                                                                                    |
| 08  | Element No.8 temperature  | Same as above                                                                                                    |
| 09  | Element No.9 temperature  | Same as above                                                                                                    |
| 10  | Element No.10 temperature | Same as above                                                                                                    |

### 6.24 MODE34 NMT: V4 (element position) setting

| No. | Functions                 | Descriptions                                                                                                    |
|-----|---------------------------|----------------------------------------------------------------------------------------------------|
| 01  | Element No.11 temperature | Each element distance from tank bottom<br>Equal interval: automatic calculation / Unequal interval: manual<br>calculation<br>Applicable devices: 184 ,186 (see MODE30 device types) |
| 02  | Element No.12 temperature | Same as above                                                                                                    |
| 03  | Element No.13 temperature | Same as above                                                                                                    |
| 04  | Element No.14 temperature | Same as above                                                                                                    |
| 05  | Element No.15 temperature | Same as above                                                                                                    |
| 06  | Element No.16 temperature | Same as above                                                                                                    |

| No. | Functions                             | Descriptions                                                                                                    |
|-----|---------------------------------------|----------------------------------------------------------------------------------------------------|
| 07  | Element switching point<br>hysteresis | When the liquid level increases, add only the increased level to the<br>switching point, and when the level decreases, subtract only the<br>decreased level, to limit element switching due to waves in the<br>liquid, etc.<br>Applicable devices: 184, 186 (see MODE30 device types) |
| 08  | Memory initialization                 | 1: Memory initialization start<br>Applicable devices: 184, 185, 186 (see MODE30 device types)                                                                                                    |
| 09  | Gas offset                            | When the element in the air is above the gas offset from liquid<br>level, this gas offset is used for average calculation of gas<br>temperature.<br>Applicable devices: 184, 186 (see MODE30 device types)                                                                            |
| 10  | Liquid offset                         | When the element in the liquid is below the liquid offset from<br>liquid level, this liquid offset is used for average calculation of liquid<br>temperature.<br>Applicable devices: 183, 184, 186 (see MODE30 device types)                                                           |

### 6.25 MODE35 NMT: V5 (water scale temperature) setting

| No. | Functions                                                                  | Descriptions                                                                                                    |
|-----|----------------------------------------------------------------------------|----------------------------------------------------------------------------------------------------|
| 01  | Water scale                                                                | Water I/F level which is calculated from the frequency value<br>Water scale = (measurement frequency - frequency of all oil in<br>tank) / probe coefficient<br>Span + Water scale offset<br>Applicable devices: 185, 186 (see MODE30 device types)                   |
| 02  | Capacitance                                                                | Capacitance which is calculated from the frequency value<br>Applicable devices: 185, 186 (see MODE30 device types)                                                                                                    |
| 03  | Measurement frequency                                                      | Output frequency of farad meter is set as follows<br>1 000 mm: 10 to 1 000 pF: 1 200 to 4 500 Hz<br>2 000 mm: 10 to 2 200 pF: 1 200 to 4 500 Hz<br>3 000 mm: 10 to 3 000 pF: 1 200 to 4 500 Hz<br>are set.<br>Applicable devices: 185, 186 (see MODE30 device types) |
| 04  | Element number<br>(For volume factor average<br>temperature calculation)   | Select element number for creating calculation table of volume<br>factor average temperature.<br>Set the value of element number - 1.<br>Applicable devices: 184, 186 (see MODE30 device types)                                                                      |
| 05  | Element position<br>(For volume factor average<br>temperature calculation) | Element position for creating calculation table of volume factor<br>average temperature<br>The element position which has been specified in Item 04.<br>Applicable devices: 185, 186 (see MODE30 device types)                                                       |
| 06  | Element volume<br>(For volume factor average<br>temperature calculation)   | Element volume for creating calculation table of volume factor<br>average temperature<br>The element volume which has been specified at Item 04.<br>Applicable devices: 185, 186 (see MODE30 device types)                                                           |
| 08  | Water scale probe                                                          | Select the length of capacitance probe<br>0: 1 000 mm<br>1: 2 000 mm<br>2: 3 000 mm<br>Applicable devices: 185, 186 (see MODE30 device types)                                                                                                    |

| No. | Functions                                    | Descriptions                                                                                                    |
|-----|----------------------------------------------|----------------------------------------------------------------------------------------------------|
| 09  | Water scale offset<br>(correction value)     | This value is used for the following formula to find water scale.<br>Water scale = (measurement frequency - frequency of all oil in<br>tank) / probe coefficient<br>Span + Water scale offset<br>Applicable devices: 186 (see MODE30 device types)                      |
| 10  | Water scale span value<br>(correction value) | This value is used for the following formula to find water scale.<br>Water scale = (measurement frequency - frequency of all oil in<br>tank) / probe coefficient<br>Span + Water scale offset<br>Default: 1.0<br>Applicable devices: 185, 186 (see MODE30 device types) |

# 6.26 MODE36 NMT: V6 (water scale and power supply) adjustment

| No. | Functions                                              | Descriptions                                                                                                    |  |
|-----|--------------------------------------------------------|----------------------------------------------------------------------------------------------------|--|
| 01  | Frequency of all oil in tank                           | Measure the lower frequency and input the value to find the probe<br>coefficient when the probe is submerging in the oil layer.<br>Applicable devices: 185, 186 (see MODE30 device types)                                                                                   |  |
| 02  | Frequency of all water in tank                         | Measure the higher frequency and input the value to find the probe<br>coefficient when water accumulated at some level.<br>Applicable devices: 185, 186 (see MODE30 device types)                                                                                           |  |
| 03  | Probe length                                           | Measure and input water level from the bottom end of the probe in<br>Item 02 to find the probe coefficient.<br>Applicable devices: 185, 186 (see MODE30 device types)                                                                                                    |  |
| 04  | Probe coefficient                                      | It is determined by calculating the probe's factor, which is expressed<br>in terms of frequency volume per 1 mm, (frequency when it's only<br>water - frequency when it is only oil) / (probe length) Hz/mm.<br>Applicable devices: 185, 186 (see MODE30 device types)      |  |
| 08  | Temperature common line<br>voltage                     | 0 to 3 V: It is displayed in count values from 0 to 255.<br>It is approximately 0 V when the common line is disconnected.<br>Approximately 0 V is displayed continuously when the common<br>line is disconnected.<br>Applicable devices: 184, 186 (see MODE30 device types) |  |
| 09  | Output current adjustment                              | It is adjusted to 5 mA: approximately 16000 or 12 mA:<br>approximately 45000 when shipped from the factory.Change this<br>value if adjustment is required.<br>Applicable devices: 184, 185, 186 (see MODE30 device types)                                                   |  |
| 10  | Reference voltage of power<br>supply voltage reduction | When the initial value is 94, a power supply low voltage warning is<br>issued when it becomes 16 V or lower.Change this value if<br>adjustment is required.<br>Applicable devices: 184, 185, 186 (see MODE30 device types)                                                  |  |

### 6.27 MODE37 NMT: V7 (Temperature adjustment) setting

| No. | Functions                                            | Descriptions                                                                                                    |
|-----|------------------------------------------------------|----------------------------------------------------------------------------------------------------|
| 01  | Specify element number<br>for temperature adjustment | Specify the element number for adjustment.<br>0 to 15: Element 1 to 16<br>Applicable devices: 183, 184, 186 (see MODE30 device types)                                                                               |
| 02  | Zero-adjustment for element temperature              | Perform zero-adjustment for the specified element.<br>Wait for the adjustment value in each element.<br>Applicable devices: 183, 184, 186 (see MODE30 device types)                                                 |
| 03  | Element temperature span<br>adjustment               | All elements are multiplied by this setting value.<br>Element temperature = Measurement element temperature * Span<br>+ Each element zero adjustment<br>Applicable devices: 183, 184, 186 (see MODE30 device types) |

| No. | Functions                                      | Descriptions                                                                                                    |
|-----|------------------------------------------------|----------------------------------------------------------------------------------------------------|
| 04  | Element temperature                            | Temperature for specified element<br>This is used to calculate liquid average temperature or gas average<br>temperature as element temperature.<br>Applicable devices: 183, 184, 186 (see MODE30 device types)                                                                                                    |
| 05  | Element position                               | Element position for specified element<br>Element position for unequal interval can be adjusted using this<br>function.<br>Applicable devices: 183, 184, 186 (see MODE30 device types)                                                                                                    |
| 06  | Element resistance value                       | Element resistance value for specified element<br>Each resistance zero correction has been added to each<br>measurement resistance.<br>Applicable devices: 184, 186 (see MODE30 device types)                                                                                                    |
| 07  | Element resistance zero offset                 | Element resistance zero offset for specified element<br>Applicable devices: 184, 186 (see MODE30 device types)                                                                                                    |
| 08  | Select element resistance type                 | 0: Pt100<br>0°C or higher<br>R= -0.580195e-04 * T * T + 0.390802 * T + 100<br>0°C or lower<br>R = -4.2735e-10 * T4 + 4.2735e-8* T3<br>-0.58019e-4*T2 + 3.90802e-1*Tn_1 + 100<br>1: Cu90 R=0.3809*T + 90.4778 2: Cu100<br>R = 0.38826*T + 90.2935<br>3: PtCu100<br>R = 3.3367e-7*T3 - 2.25225e-5*T2 + 0.38416*T+100.17<br>Select one from the number above.<br>Applicable devices: 184, 186 (see MODE30 device types) |
| 09  | Average number of resistance<br>sampling value | Average number of sampling resistance value<br>Sampling conditions: Element selection cycle - approx. 2 seconds/<br>element<br>21 sampling maximum element number<br>Number of elements: 16 Internal reference resistance: 5<br>Applicable devices: 184, 186 (see MODE30 device types)                                                                                                    |
| 10  | Access code                                    | 530: Writable<br>Applicable devices: 184, 185, 186 (see MODE30 device types)                                                                                                    |

| No. | Functions                                       | Descriptions                                                                                                    |  |  |
|-----|-------------------------------------------------|----------------------------------------------------------------------------------------------------|--|--|
| 01  | Error information                               | 0: No error<br>1: Common line open<br>2:<br>3: No. 1 element open<br>4: No. 1 element short<br>5: No. 2 element open<br>6: No. 2 element short<br>7: No. 3 element open<br>8: No. 3 element open<br>10: No. 4 element open<br>10: No. 4 element open<br>10: No. 4 element open<br>11: No. 5 element open<br>12: No. 5 element open<br>14: No. 6 element open<br>14: No. 6 element open<br>16: No. 7 element short<br>17: No. 8 element open<br>18: No. 8 element open<br>18: No. 8 element open<br>20: No. 9 element short<br>19: No. 9 element open<br>21: No. 10 element open<br>22: No. 10 element open<br>23: No. 10 element open<br>24: Memory failure: ROM<br>25: No. 11 element open<br>26: No. 11 element short<br>27: No. 12 element open<br>28: No. 12 element open<br>28: No. 12 element open<br>29: Element exposure<br>30:<br>31:<br>32: Reduced power supply<br>33: No. 13 element short<br>35: No. 14 element short<br>37: No. 15 element short<br>37: No. 15 element short<br>39: No. 16 element short<br>39: No. 16 element short<br>39: No. 16 element short<br>39: No. 16 element short<br>39: No. 16 element short<br>39: No. 16 element short<br>39: No. 16 element short<br>39: No. 16 element short<br>39: No. 16 element short<br>39: No. 16 element short<br>39: No. 16 element short<br>39: No. 16 element short<br>41: Memory failure: ROM<br>42: Memory failure: ROM<br>42: Memory failure: ROM<br>43: W.B: Disconnected<br>44: W.B: Short circuit<br>Applicable devices: 183, 184, 185, 186 (see Information on<br>MODE30) |  |  |
| 02  | Temperature unit                                | Select from 32: C, 33: F, 35: K                                                                                                    |  |  |
| 03  | Number of element                               | Set number of measurement lines (in case of multi-element) or<br>number of elements (in case of single element).<br>Applicable devices: 183, 184, 186 (see MODE30 device types)                                                                                                    |  |  |
| 04  | Number of preambles (for<br>HART communication) | Set the number of preambles for use of HART communication.<br>Applicable devices: 183, 184, 185, 186 (see MODE30 device types)                                                                                                    |  |  |
| 05  | Level unit                                      | Select from 44: Ft 45: m 47: inch 48: cm 49: mm<br>Applicable devices: 183, 184, 185, 186 (see MODE30 device types)                                                                                                    |  |  |
| 06  | Select element interval                         | 0: Equal interval<br>1: Unequal interval<br>Select one of the above.<br>Applicable devices: 184, 186 (see MODE30 device types)                                                                                                    |  |  |
| 07  | Set bottom level                                | The position from the bottom of the tank to the lowest position<br>element<br>Applicable devices: 183, 184, 186 (see MODE30 device types)                                                                                                    |  |  |

### 6.28 MODE38 NMT: V8 (Device) setting

| No. | Functions                                 | Descriptions                                                                                                    |
|-----|-------------------------------------------|----------------------------------------------------------------------------------------------------|
| 08  | Element interval                          | Element interval in equal element interval<br>Applicable devices: 183, 184, 186 (see MODE30 device types)                                                                                                    |
| 09  | Output data from element<br>short circuit | For multi-element, when selected element short-circuits, this data<br>is output.For single element, the data is calculated with the<br>remaining elements because short-circuited element is not included<br>in the average calculation.<br>For example:<br>Element temperature: average calculation of T1, T2, T3<br>= T1, T2, T3/3<br>Element temperature: average calculation of T1, T2 (short), T3<br>= T1, T3/2 (T2 is not included in this calculation.)<br>Applicable devices: 184, 186 (see MODE30 device types) |
| 10  | Output data in element open               | For multi-element, when selected element opens, this data is<br>outputted.For single element, the data is calculated with the lest of<br>elements because opened element is not included in the average<br>calculation.<br>For example:<br>Element temperature: average calculation of T1, T2, T3<br>= T1, T2, T3/3<br>Element temperature T1, T2 (open), T3 average calculation<br>= T1, T3/2 (T2 is not included in this calculation.)<br>Applicable devices: 184, 186 (see MODE30 device types)                       |

### 6.29 MODE39 NMT: V9 (Device) setting

| No. | Functions                                                               | Descriptions                                                                                                    |  |
|-----|-------------------------------------------------------------------------|----------------------------------------------------------------------------------------------------|--|
| 01  | Device ID (for HART<br>communication)                                   | When connecting to multi drop, this function is used to distinguish<br>same device type.<br>When changing the data, communication error may occur due to<br>address mismatch. Restart is required.<br>Applicable devices: 183, 184, 185, 186 (see No. 10 below) |  |
| 02  | Error history                                                           | Refer to Mode 38, Item 01 details on error descriptions.<br>Applicable devices: 183, 184, 185, 186 (see No. 10 below)                                                                                                    |  |
| 03  | Selection of error display for<br>when element short circuit is<br>open | 0: OFF, 1: ON<br>1: When ON is selected, data from Mode 38, Item 9, 10 are output<br>0: It is 358 °C when it is OFF<br>Applicable devices: 183, 184, 186 (see No. 10 below)                                                                                     |  |
| 04  | Write-protect<br>(For bond)                                             | 0: OFF, 1: ON<br>1: All data is protected from writing when ON is selected<br>Applicable devices: 183, 184, 186 (see No. 10 below)                                                                                                    |  |
| 05  | Polling address<br>(HART communication)                                 | Short address for HART communication<br>Applicable devices: 183, 184, 185, 186 (see No. 10 below)                                                                                                    |  |
| 06  | Manufacture ID<br>(HART communication)                                  | 17: Code for Endress+Hauser<br>Applicable devices: 184, 186 (see No. 10 below)                                                                                                    |  |
| 07  | Software version                                                        | Displays the software version<br>Applicable devices: 183, 184, 185, 186 (see No. 10 below)                                                                                                    |  |
| 08  | Hardware version                                                        | Displays the hardware version<br>10: Ver.1.0<br>Applicable devices: 183, 184, 185, 186 (see No. 10 below)                                                                                                    |  |
| 09  | Hardware version                                                        | 0: OFF<br>1: ON<br>1: Element exposure error code is output when it is ON                                                                                                    |  |
| 10  | Device type                                                             | 183: NMT535, 536, 538<br>184: NMT539 temperature device<br>185: NMT539 water scale device<br>186: NMT539 temperature device + water scale device<br>Applicable devices: 183, 184, 185, 186                                                                      |  |

### 7 Diagnostics and troubleshooting

### 7.1 General troubleshooting

#### 7.1.1 Error Message

| Error codes | Displays            | Items                 | Error descriptions       | Causes               |
|-------------|---------------------|-----------------------|--------------------------|----------------------|
| 1           | 0000 0000 0000 0001 | HART<br>Communication | NMT<br>Communication     | No response          |
| 2           | 0000 0000 0000 0010 |                       | NMT device               | Error codes          |
| 4           | 0000 0000 0000 0100 |                       | NRF COMM                 |                      |
| 8           | 0000 0000 0000 1000 |                       | NRF Devise               |                      |
| 256         | 0000 0001 0000 0000 | EEROM                 | EEROM                    | Inaccessible         |
| 8192        | 0010 0000 0000 0000 |                       | SRAM                     |                      |
| 512         | 0000 0010 0000 0000 | System                | External 12V             | Disconnection        |
| 1024        | 0000 0100 0000 0000 |                       | Internal 12V             | Disconnection        |
| 2048        | 0000 1000 0000 0000 |                       | Bord for MIF-4<br>module | No response or other |
| 4096        | 0001 0000 0000 0000 | Temperature system    | Element trouble          | Open, short          |

#### 7.2 Maintenance and update

When HHT2 is not activated excluding the following reasons: 1) low battery and 2) faulty wiring (coupler) with TMD1, contact your Endress+ Hauser Sales Center immediately for repair service.

### 7.3 Battery replacement

Replace the batteries with new ones in the non-hazardous area and confirm that the LCD is flashing on power On/OFF.

Battery: AA alkaline battery (RL6), 4 batteries.

| CHANGE BATTERY |
|----------------|
| CHANGE BATTERY |

#### **Replacement timing**

It is when there are five flashes when turning on HHT2 or pressing the MODE key.

If the status above is shown, replace the batteries as soon as possible. After displaying the status above and completing replacement, low battery mark will appear on the first row, 16th digit on the MODE screen.

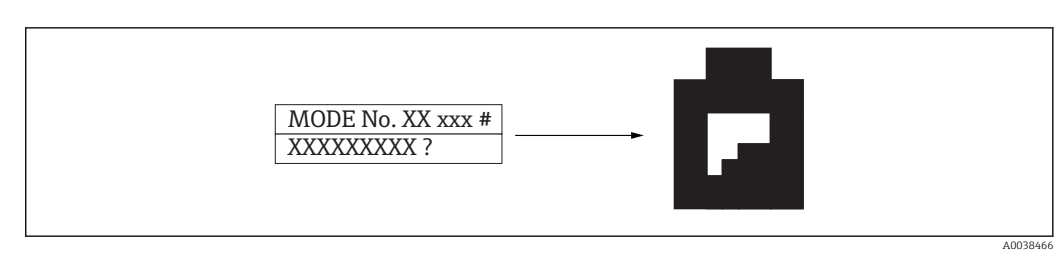

🗟 8 Battery mark

#### Replacement procedure

1. Remove the screws (4 pcs.) and HHT2 rear cover.

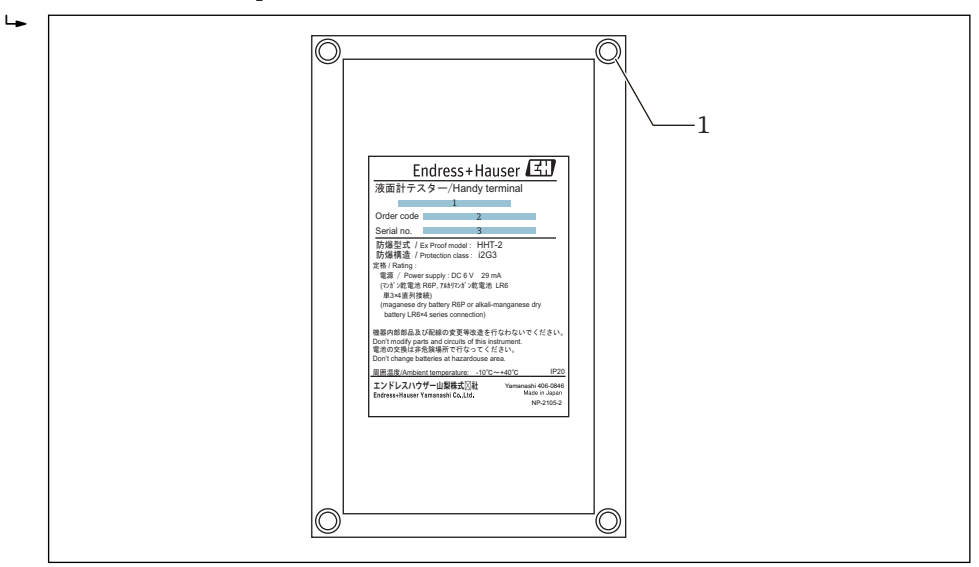

- ☑ 9 HHT2 rear cover
- 1 Screws (4 pcs)
- 2. Pull the connector on the printed circuit from the battery case.
  - └ Slide the upper tab upwards, then pull the tab.

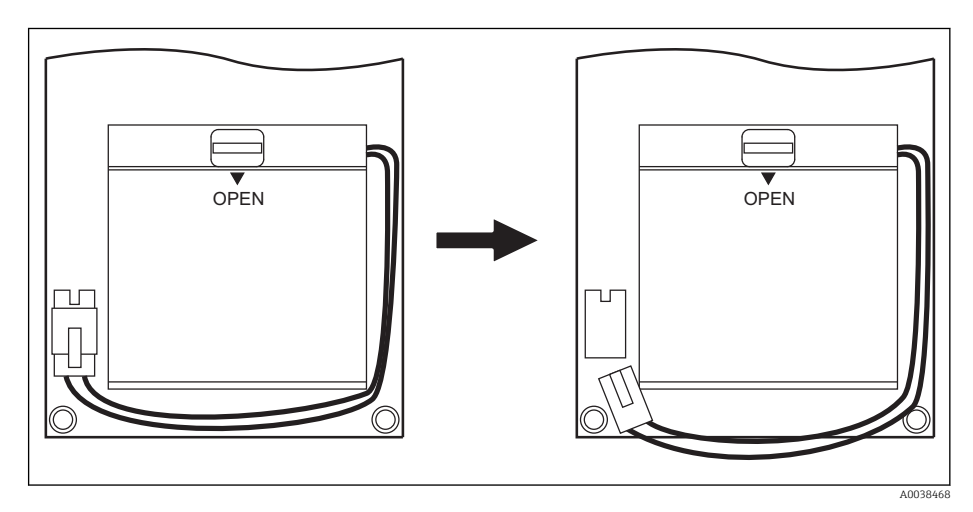

■ 10 Battery replacement 1

**3.** Remove the battery case, then push "OPEN" on the battery cover and slide the cover to the allow direction to open it.

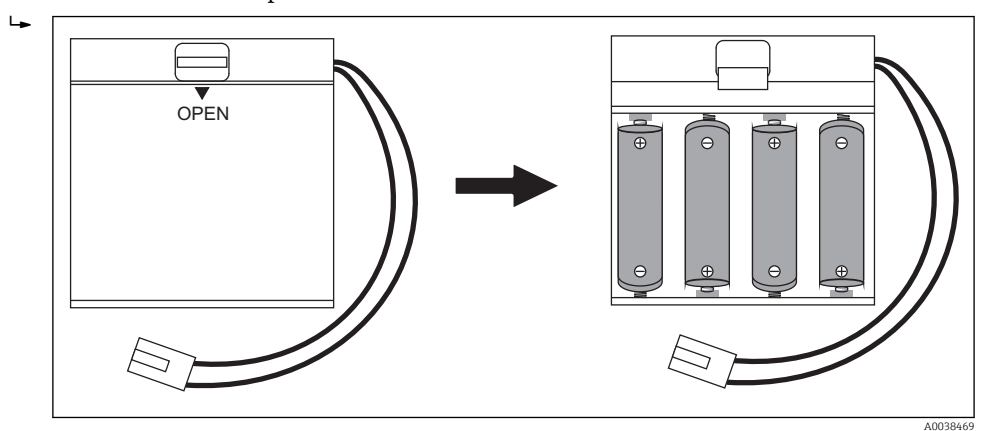

- 11 Battery replacement 2
- 4. Replace the batteries with new ones. Be sure to set the batteries in correct direction + and -.
- 5. Replace the battery cover, then insert the connector in the printed circuit J4, and install the batteries in HHT2 with the battery case sponge side facing down.
- 6. Protect the conductor from being pinched and replace the rear cover with four screws.

This completes the replacement procedure.

#### 7.4 Firmware history

| Date    | Software | Modifications                                                                    | Relevant documentation (TMD1) |                          |
|---------|----------|----------------------------------------------------------------------------------|-------------------------------|--------------------------|
|         | version  |                                                                                  | Operating Instruction         | Technical<br>Information |
| 09.2008 | V1.10    | Original versions                                                                | BA1007N                       | TI024N                   |
| 05.2009 | V1.11    | Change in valve control                                                          | BA1007N                       | TI024N                   |
| 08.2010 | V1.12    | V1 NMT data change                                                               | BA01007G                      | TI00024G                 |
| 02.2014 | V1.13    | Change in ullage flag ON & 90 m flag ON & minimum 900000 processing              | BA00427G                      | TI00024G                 |
| 07.2014 | V1.14    | Minor updates<br>Updated Tankvision level value to correspond to the float level | BA00427G                      | TI00024G                 |
| 12.2017 | V1.16    | HART output (for demo)                                                           | BA00427G                      | TI00024G                 |
| 12.2018 | V1.17    | HART output                                                                      | BA00427G                      | TI00024G                 |

### 8 Repair

#### 8.1 General information on repairs

#### 8.1.1 Repair concept

The Endress+Hauser repair concept assumes that the devices have a modular design and that repairs can be done by the Endress+Hauser Service Department or specially trained customers.

Spare parts are included in appropriate kits. They contain the related replacement instructions.

For more information on service and spare parts, contact the Endress+Hauser Service Department.

#### 8.1.2 Repairs to Ex-approved devices

When carrying out repairs to Ex-approved devices, note the following:

- Repairs to Ex-approved devices may only be carried out by trained personnel or by the Endress+Hauser Service Department.
- Comply with the prevailing standards, national Ex-area regulations, safety instructions (XA) and certificates.
- Only use original spare parts from Endress+Hauser.
- When ordering a spare part, note the device designation on the nameplate. Only replace parts with identical parts.
- Carry out repairs according to the instructions. On completion of repairs, perform the specified routine test on the device.
- Only the Endress+Hauser Service Department may convert a certified device into a different certified variant.
- Document all repair work and conversions.

### 8.2 Spare parts

Some interchangeable device components are listed on an overview label on the connection compartment cover.

The spare part overview label contains the following information:

- A list of the most important spare parts for the device, including their ordering information
- The URL for the *W@M Device Viewer* (www.endress.com/deviceviewer): All the spare parts for the device, along with the order code, are listed here so that they can be ordered. If available, users can also download the associated Installation Instructions.

#### 8.3 Endress+Hauser services

Endress+Hauser offers a wide range of services.

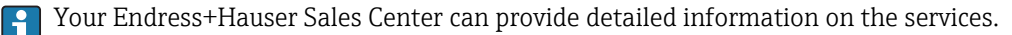

#### 8.4 Return

The device must be returned if it is in need of repair or a factory calibration, or if the wrong device has been delivered or ordered. According to legal regulations, Endress+Hauser, as an ISO-certified company, is required to follow certain procedures when handling returned products that have come into contact with measured materials.

To ensure safe, swift and professional device returns, refer to the procedure and conditions for returning devices provided on the Endress+Hauser website at <a href="http://www.endress.com/support/return-material">http://www.endress.com/support/return-material</a>.

### 8.5 Disposal

Observe the following notes during disposal:

- Observe valid federal/national regulations.
- Ensure proper separation and reuse of the device components.

### Index

### Symbols

| Application                                                                                                    |
|----------------------------------------------------------------------------------------------------|
| Safety InstructionsBasicOperational safety9Measured materials9Declaration of Conformity9Return42Requirements for personnel8 |
| <b>C</b><br>CE mark                                                                                                    |
| Designated use                                                                                                    |
| <b>E</b><br>Endress+Hauser services<br>Repair                                                                               |
| <b>P</b><br>Product safety                                                                                                  |
| R Repair concept                                                                                                    |
| W<br>Workplace safety                                                                                                    |

www.addresses.endress.com

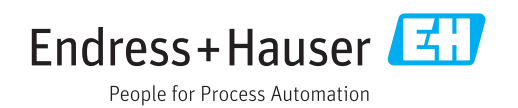